# PEAP in UWN con ACS 5.1 e Windows 2003 Server

# Sommario

Introduzione **Prerequisiti** Requisiti Componenti usati Convenzioni Configurazione Esempio di rete Installazione di Windows Enterprise 2003 con IIS, Certification Authority, DNS, DHCP (CA) CA (democa) Cisco 1121 Secure ACS 5.1 Installazione con l'accessorio serie CSACS-1121 Installare il server ACS Configurazione controller Cisco WLC5508 Creare la configurazione necessaria per WPAv2/WPA Autenticazione PEAP Installare lo snap-in Modelli di certificato Creare il modello di certificato per il server Web ACS Abilita il nuovo modello di certificato server Web ACS Configurazione certificato ACS 5.1 Configura certificato esportabile per ACS Installare il certificato nel software ACS 5.1 Configura archivio identità ACS per Active Directory Aggiunta di un controller ad ACS come client AAA Configurazione dei criteri di accesso ACS per reti wireless Crea regola di servizio e criterio di accesso ACS Configurazione CLIENT per PEAP con Windows Zero Touch Eseguire un'installazione e una configurazione di base Installare la scheda di rete wireless Configurazione della connessione di rete wireless Risoluzione dei problemi di autenticazione wireless con ACS Autenticazione PEAP non riuscita con server ACS Informazioni correlate

### **Introduzione**

In questo documento viene descritto come configurare l'accesso wireless sicuro utilizzando i

controller LAN wireless, il software Microsoft Windows 2003 e Cisco Secure Access Control Server (ACS) 5.1 tramite il protocollo PEAP (Protected Extensible Authentication Protocol) con Microsoft Challenge Handshake Authentication Protocol (MS-CHAP) versione 2.

**Nota:** per informazioni sulla distribuzione di connessioni wireless sicure, fare riferimento al <u>sito</u> <u>Web Microsoft Wi-Fi</u> e al <u>Cisco SAFE Wireless Blueprint</u>.

# Prerequisiti

### Requisiti

Si presume che il programma di installazione abbia una conoscenza sufficiente dell'installazione di base di Windows 2003 e del controller LAN wireless Cisco, in quanto nel presente documento vengono illustrate solo le configurazioni specifiche per semplificare i test.

Per informazioni sull'installazione iniziale e sulla configurazione dei Cisco serie 5508 Controller, fare riferimento alla <u>Guida all'installazione dei Cisco Wireless Controller serie 5500</u>. Per informazioni sull'installazione iniziale e sulla configurazione dei Cisco serie 2100 Controller, fare riferimento alla <u>Guida introduttiva: Cisco serie 2100 Wireless LAN Controller</u>.

Le guide all'installazione e alla configurazione di Microsoft Windows 2003 sono disponibili all'indirizzo <u>Installazione di Windows Server 2003 R2</u>.

Prima di iniziare, installare il sistema operativo Microsoft Windows Server 2003 con SP1 in ognuno dei server del laboratorio di prova e aggiornare tutti i Service Pack. Installare i controller e i Lightweight Access Point (LAP) e verificare che siano configurati gli ultimi aggiornamenti software.

Windows Server 2003 con SP1, Enterprise Edition viene utilizzato per consentire la configurazione della registrazione automatica dei certificati utente e workstation per l'autenticazione PEAP. La registrazione automatica e il rinnovo automatico dei certificati semplificano la distribuzione dei certificati e migliorano la protezione tramite la scadenza e il rinnovo automatici dei certificati.

#### Componenti usati

Le informazioni fornite in questo documento si basano sulle seguenti versioni software e hardware:

- Controller Cisco serie 2106 o 5508 con 7.0.98.0
- Cisco 1142 Lightweight Access Point Protocol (LWAPP) AP
- Windows 2003 Enterprise con Internet Information Server (IIS), CA (Certification Authority), DHCP e DNS (Domain Name System) installati
- Cisco 1121 Secure Access Control System Appliance (ACS) 5.1
- Windows XP Professional con SP (e service pack aggiornati) e scheda di interfaccia di rete wireless (NIC) (con supporto CCX v3) o di terze parti.
- Cisco 3750 Switch

Le informazioni discusse in questo documento fanno riferimento a dispositivi usati in uno specifico ambiente di emulazione. Su tutti i dispositivi menzionati nel documento la configurazione è stata ripristinata ai valori predefiniti. Se la rete è operativa, valutare attentamente eventuali conseguenze derivanti dall'uso dei comandi.

### **Convenzioni**

Fare riferimento a <u>Cisco Technical Tips Conventions per ulteriori informazioni sulle convenzioni dei documenti.</u>

# **Configurazione**

In questa sezione vengono presentate le informazioni necessarie per configurare le funzionalità descritte più avanti nel documento.

Nota: per ulteriori informazioni sui comandi menzionati in questa sezione, usare lo <u>strumento di</u> ricerca dei comandi (solo utenti registrati).

### Esempio di rete

Nel documento viene usata questa impostazione di rete:

#### Topologia Cisco Secure Wireless Lab

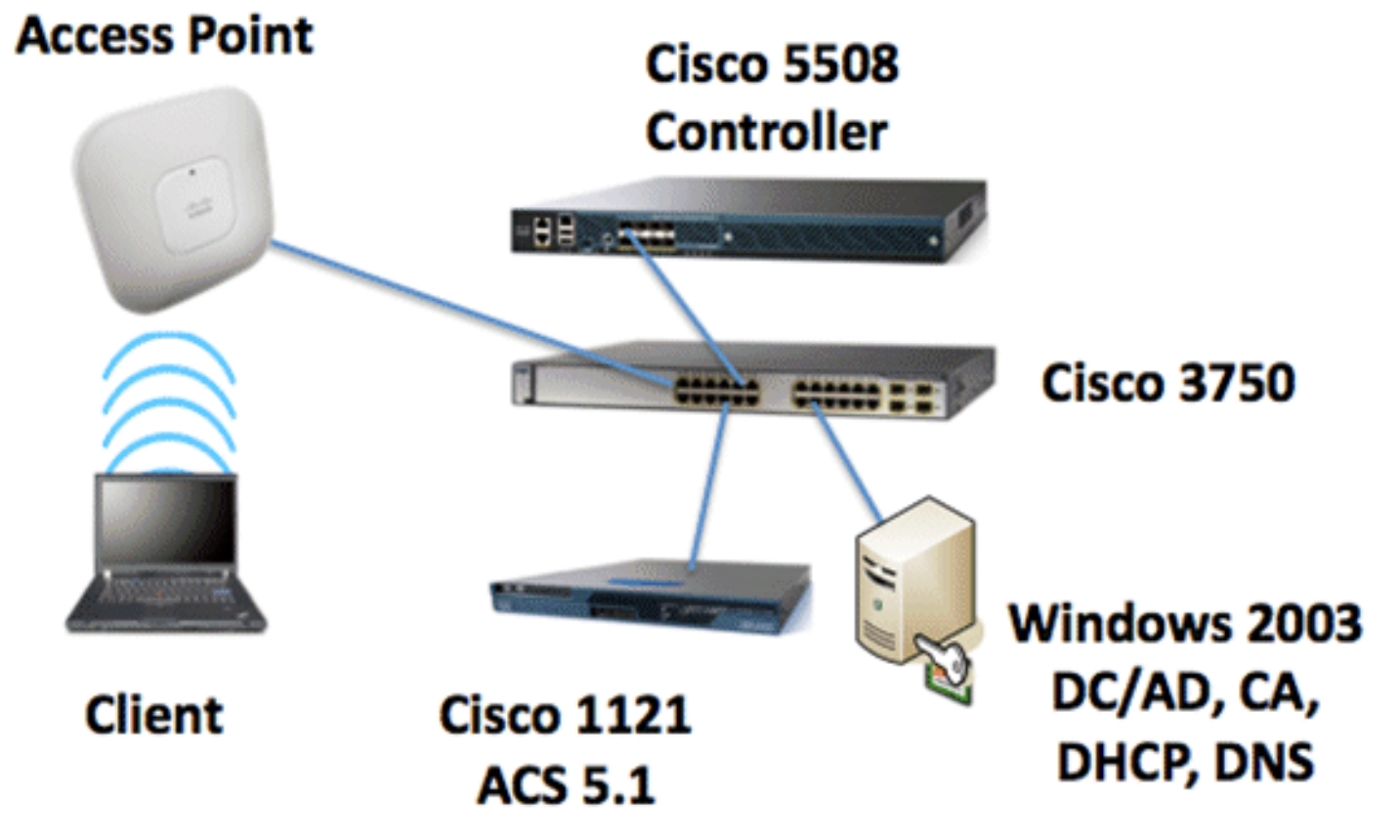

Lo scopo principale di questo documento è quello di fornire la procedura dettagliata per implementare PEAP in Unified Wireless Networks con ACS 5.1 e Windows 2003 Enterprise Server. L'enfasi principale è sulla registrazione automatica del client in modo che il client esegua la registrazione automatica e riceva il certificato dal server.

**Nota:** per aggiungere WPA (Wi-Fi Protected Access)/WPA2 con TKIP (Temporal Key Integrity Protocol)/AES (Advanced Encryption Standard) a Windows XP Professional con SP, consultare l'aggiornamento WPA2/Wireless Provisioning Services Information Element (WPS IE) per Windows XP con Service Pack 2.

# Installazione di Windows Enterprise 2003 con IIS, Certification Authority, DNS, DHCP (CA)

### CA (democa)

CA è un computer che esegue Windows Server 2003 con SP2, Enterprise Edition ed esegue i seguenti ruoli:

- Un controller di dominio per il dominio demo.local che esegue IIS
- Un server DNS per il dominio DNS demo.local
- Un server DHCP
- CA radice dell'organizzazione per il dominio demo.local

Per configurare la CA per questi servizi, eseguire la procedura seguente:

- 1. Eseguire un'installazione e una configurazione di base.
- 2. Configurare il computer come controller di dominio.
- 3. Aumentare il livello di funzionalità del dominio.
- 4. Installare e configurare DHCP.
- 5. Installare i servizi certificati.
- 6. Verificare le autorizzazioni di amministratore per i certificati.
- 7. Aggiungere computer al dominio.
- 8. Consenti accesso wireless ai computer.
- 9. Aggiungere utenti al dominio.
- 10. Consenti accesso wireless agli utenti.
- 11. Aggiungere gruppi al dominio.
- 12. Aggiungere utenti al gruppo di utenti wireless.
- 13. Aggiungere computer client al gruppo wirelessusers.

Eseguire l'installazione e la configurazione di base

Attenersi alla procedura seguente:

- 1. Installare Windows Server 2003 con SP2, Enterprise Edition come server autonomo.
- 2. Configurare il protocollo TCP/IP con l'indirizzo IP *10.0.10.10* e la subnet mask *255.255.255.0*.

Configurare il computer come controller di dominio

- 1. Per avviare l'Installazione guidata di Active Directory, scegliere **Start > Esegui**, **digitare dcpromo.exe** e fare clic su **OK**.
- 2. Nella pagina Installazione guidata Active Directory fare clic su Avanti.
- 3. Nella pagina Compatibilità sistema operativo fare clic su Avanti.
- 4. Nella pagina Tipo di controller di dominio selezionare **Controller di dominio per un nuovo dominio** e fare clic su **Avanti**.
- 5. Nella pagina Crea nuovo dominio selezionare Dominio in una nuova foresta e fare clic su

Avanti.

- 6. Nella pagina Installa o configura DNS selezionare **No, installa e configura DNS nel computer** e fare clic su **Avanti**.
- 7. Nella pagina Nuovo nome di dominio digitare demo.local e fare clic su Avanti.
- 8. Nella pagina Nome di dominio NetBIOS, immettere il nome di dominio NetBIOS come **demo** e fare clic su **Avanti**.
- 9. Nella pagina Percorsi del database e delle cartelle di log accettare le directory predefinite del database e delle cartelle di log e fare clic su

| Active Directory Installation Wizard                                                                  | ×           |
|----------------------------------------------------------------------------------------------------|-------------|
| Database and Log Folders<br>Specify the folders to contain the Active Directory database and log file |             |
| For best performance and recoverability, store the database and the log<br>hard disks.                | on separate |
| Where do you want to store the Active Directory database?                                             |             |
| Database folder:                                                                                      |             |
| C:\WINDOWS\NTDS                                                                                       | Bjowse      |
| Where do you want to store the Active Directory log?                                                  |             |
| Log folder:                                                                                           |             |
| C:\WINDOWS\NTDS                                                                                       | Browse      |
|                                                                                                    |             |
|                                                                                                    |             |
|                                                                                                    |             |
| < <u>B</u> ack <u>N</u> ext>                                                                          | Cancel      |

Avanti. 10. Nella pagina Volume di sistema condiviso verificare che il percorso predefinito della cartella sia corretto e fare clic su

| Active Directory Installation Wizard                                                                                                    |
|----------------------------------------------------------------------------------------------------|
| Shared System Volume<br>Specify the folder to be shared as the system volume.                                                                                         |
| The SYSVOL folder stores the server's copy of the domain's public files. The contents<br>of the SYSVOL folder are replicated to all domain controllers in the domain. |
| The SYSVOL folder must be located on an NTFS volume.                                                                                                    |
| Enter a location for the SYSVOL folder.                                                                                                    |
| Eolder location:                                                                                                    |
| C:\WINDOWS\SYSVOL Bjowse                                                                                                    |
|                                                                                                    |
|                                                                                                    |
|                                                                                                    |
|                                                                                                    |
| < <u>B</u> ack <u>N</u> ext> Cancel                                                                                                    |

#### Avanti.

11. Nella pagina Autorizzazioni verificare che l'opzione Autorizzazioni compatibili solo con i sistemi operativi Windows 2000 o Windows Server 2003 sia selezionata e fare clic su

| Some server programs, such as Windows NT Remote Access Service, read info<br>stored on domain controllers.<br>© Permissions compatible with pre-Windows 2000 server operating systems                                 | mation            |
|----------------------------------------------------------------------------------------------------|-------------------|
| $\odot~\underline{P}\text{ermissions}$ compatible with pre-Windows 2000 server operating systems                                                                                                    | mauori            |
|                                                                                                    |                   |
| Select this option if you run server programs on pre-Windows 2000 server op<br>systems or on Windows 2000 or Windows Server 2003 operating systems the<br>members of pre-Windows 2000 domains.                        | erating<br>at are |
| Anonymous users can read information on this domain.                                                                                                    |                   |
| <ul> <li>Permissions compatible only with Windows 2000 or Windows Server 2003<br/>operating systems</li> </ul>                                                                                                    |                   |
| Select this option if you run server programs only on Windows 2000 or Windo<br>Server 2003 operating systems that are members of Active Directory domains<br>authenticated users can read information on this domain. | ows<br>s. Only    |

12. Nella pagina Password di amministrazione modalità ripristino servizi directory lasciare vuote le caselle della password e fare clic su **Avanti**.

13. Rivedere le informazioni nella pagina Riepilogo e fare clic su

| You chose to:<br>The new domain name is example.com. This is also the name of the new forest.<br>The NetBIOS name of the domain is EXAMPLE<br>Database folder: C:\WINDOWS\NTDS<br>Log file folder: C:\WINDOWS\NTDS<br>SYSVDL folder: C:\WINDOWS\SYSVDL<br>The DNS service will be installed and configured on this computer. This computer<br>will be configured to use this DNS server as its preferred DNS server.<br>The password of the new domain administrator will be the same as the password of<br>the administrator of this computer. | You chose to:<br>The new domain name is example.com. This is also the name of the new forest.<br>The NetBIOS name of the domain is EXAMPLE<br>Database folder: C:\WINDOWS\NTDS<br>Log file folder: C:\WINDOWS\NTDS<br>SYSVOL folder: C:\WINDOWS\SYSVOL<br>The DNS service will be installed and configured on this computer. This computer<br>will be configured to use this DNS server as its preferred DNS server.<br>The password of the new domain administrator will be the same as the password of<br>the administrator of this computer.<br>To change an option, click Back. To begin the operation, click Nest. | mmary<br>Review and confirm the options you se                                                         | ected.                                                                        |
|----------------------------------------------------------------------------------------------------|----------------------------------------------------------------------------------------------------|----------------------------------------------------------------------------------------------------|-------------------------------------------------------------------------------|
| The new domain name is example.com. This is also the name of the new forest. The NetBIOS name of the domain is EXAMPLE Database folder: C:\WINDOWS\NTDS Log file folder: C:\WINDOWS\NTDS SYSVDL folder: C:\WINDOWS\SYSVDL The DNS service will be installed and configured on this computer. This computer will be configured to use this DNS server as its preferred DNS server. The password of the new domain administrator will be the same as the password of the administrator of this computer.                                          | The new domain name is example.com. This is also the name of the new forest. The NetBIOS name of the domain is EXAMPLE Database folder: C:\WINDOWS\NTDS Log file folder: C:\WINDOWS\NTDS SYSVOL folder: C:\WINDOWS\SYSVOL The DNS service will be installed and configured on this computer. This computer will be configured to use this DNS server as its preferred DNS server. The password of the new domain administrator will be the same as the password of the administrator of this computer. To change an option, click Back. To begin the operation, click Nest.                                             | You chose to:                                                                                          |                                                                               |
| The NetBIOS name of the domain is EXAMPLE Database folder: C:\WINDOWS\NTDS Log file folder: C:\WINDOWS\NTDS SYSVOL folder: C:\WINDOWS\SYSVDL The DNS service will be installed and configured on this computer. This computer will be configured to use this DNS server as its preferred DNS server. The password of the new domain administrator will be the same as the password of the administrator of this computer.                                                                                                    | The NetBIOS name of the domain is EXAMPLE Database folder: C:\WINDOWS\NTDS Log file folder: C:\WINDOWS\NTDS SYSVDL folder: C:\WINDOWS\SYSVDL The DNS service will be installed and configured on this computer. This computer will be configured to use this DNS server as its preferred DNS server. The password of the new domain administrator will be the same as the password of the administrator of this computer. To change an option, click Back. To begin the operation, click Next.                                                                                                    | The new domain name is example.com                                                                     | . This is also the name of the new forest.                                    |
| Database folder: C:\WINDOWS\NTDS<br>Log file folder: C:\WINDOWS\NTDS<br>SYSVOL folder: C:\WINDOWS\SYSVOL<br>The DNS service will be installed and configured on this computer. This computer<br>will be configured to use this DNS server as its preferred DNS server.<br>The password of the new domain administrator will be the same as the password of<br>the administrator of this computer.                                                                                                    | Database folder: C:\WINDOWS\NTDS<br>Log file folder: C:\WINDOWS\NTDS<br>SYSVDL folder: C:\WINDOWS\SYSVDL<br>The DNS service will be installed and configured on this computer. This computer<br>will be configured to use this DNS server as its preferred DNS server.<br>The password of the new domain administrator will be the same as the password of<br>the administrator of this computer.                                                                                                    | The NetBIOS name of the domain is E                                                                    | KAMPLE                                                                        |
| The DNS service will be installed and configured on this computer. This computer will be configured to use this DNS server as its preferred DNS server.<br>The password of the new domain administrator will be the same as the password of the administrator of this computer.                                                                                                    | The DNS service will be installed and configured on this computer. This computer will be configured to use this DNS server as its preferred DNS server.<br>The password of the new domain administrator will be the same as the password of the administrator of this computer.                                                                                                    | Database folder: C:\WINDOWS\NTD:<br>Log file folder: C:\WINDOWS\NTDS<br>SYSVOL folder: C:\WINDOWS\SYSV | S<br>DL                                                                       |
| The password of the new domain administrator will be the same as the password of the administrator of this computer.                                                                                                    | The password of the new domain administrator will be the same as the password of the administrator of this computer.                                                                                                    | The DNS service will be installed and o<br>will be configured to use this DNS serv                     | configured on this computer. This computer<br>er as its preferred DNS server. |
|                                                                                                    | To change an option, click Back. To begin the operation, click Next.                                                                                                    | The password of the new domain admitted the administrator of this computer.                            | inistrator will be the same as the password of                                |
| To change an option, click Back. To begin the operation, click Next.                                                                                                    |                                                                                                    | To change an option, click Back. To b                                                                  | egin the operation, click Next.                                               |

#### Avanti.

- 14. Al termine dell'installazione di Active Directory, fare clic su Fine.
- 15. Quando viene richiesto di riavviare il computer, fare clic su Riavvia ora.

#### Aumentare il livello di funzionalità del dominio

- Aprire lo snap-in Domini e trust di Active Directory dalla cartella Strumenti di amministrazione (Start > Programmi > Strumenti di amministrazione > Domini e trust di Active Directory) e quindi fare clic con il pulsante destro del mouse sul computer del dominio CA.demo.local.
- Fare clic su Aumenta livello di funzionalità dominio e quindi selezionare Windows Server 2003 nella pagina Aumenta livello di funzionalità dominio.

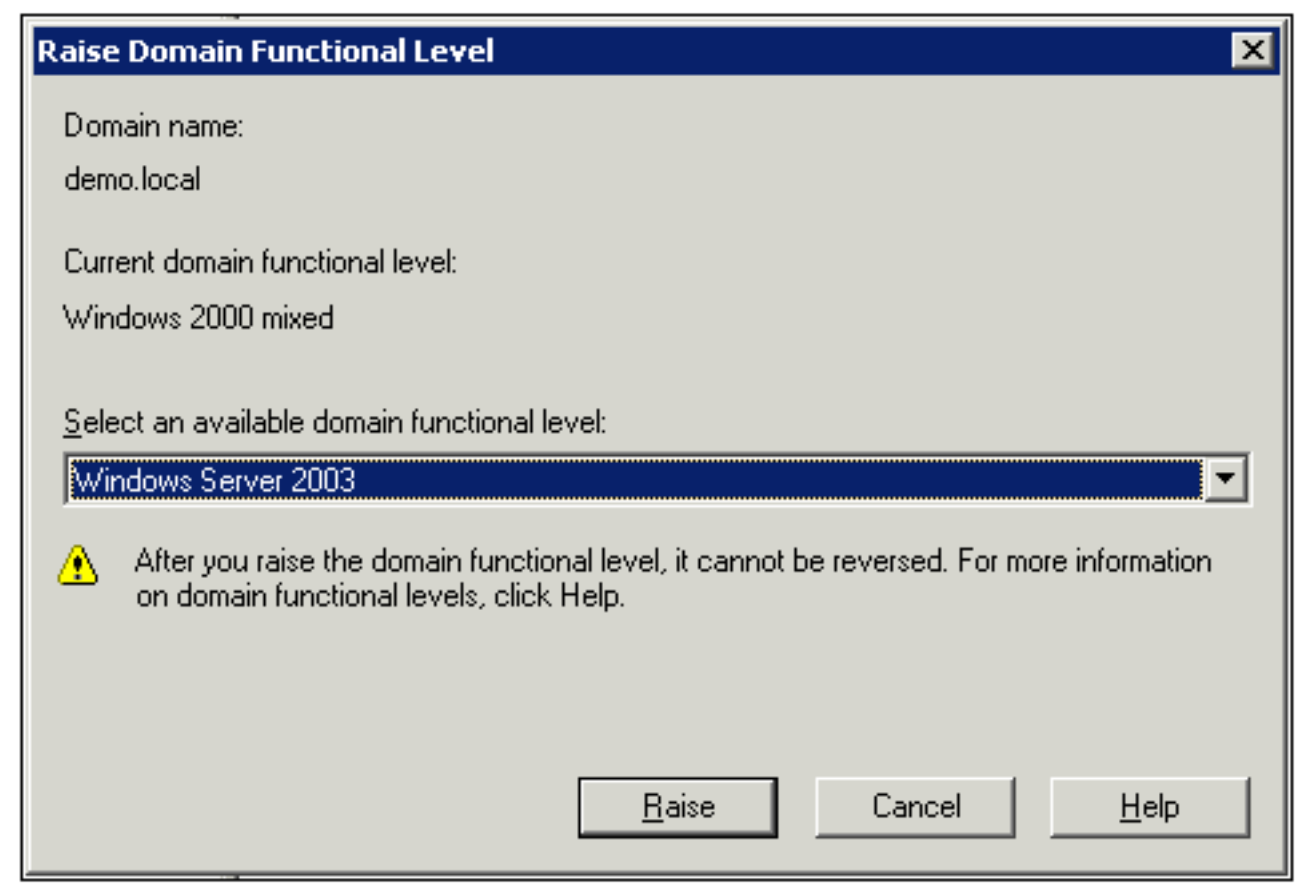

3. Fare clic su Aumenta, quindi su OK e infine di nuovo su OK.

#### Installare e configurare DHCP

- 1. Installare DHCP (Dynamic Host Configuration Protocol) come componente Servizio di rete utilizzando Installazione applicazioni nel Pannello di controllo.
- 2. Aprire lo snap-in DHCP dalla cartella Strumenti di amministrazione (Start > Programmi > Strumenti di amministrazione > **DHCP**), quindi evidenziare il server DHCP, **CA.demo.local**.
- 3. Per autorizzare il servizio DHCP, fare clic su Azione e quindi su Autorizza.
- 4. Nell'albero della console fare clic con il pulsante destro del mouse su **CA.demo.local**, quindi scegliere **Nuovo ambito**.
- 5. Nella pagina iniziale della Creazione guidata ambito fare clic su Avanti.
- 6. Nella pagina Nome ambito digitare **CorpNet** nel campo Nome.

| New Scope Wizard                              |                                                                                                    |        |
|-----------------------------------------------|----------------------------------------------------------------------------------------------------|--------|
| Scope Name<br>You have to p<br>providing a de | provide an identifying scope name. You also have the option of<br>escription.                             | (j)    |
| Type a name<br>how the scop                   | and description for this scope. This information helps you quickly id<br>e is to be used on your network. | entify |
| Name:                                         | CorpNet                                                                                                   |        |
| Description:                                  |                                                                                                    |        |
|                                               |                                                                                                    |        |
|                                               |                                                                                                    |        |
|                                               |                                                                                                    |        |
|                                               |                                                                                                    |        |
|                                               |                                                                                                    |        |
|                                               | < <u>B</u> ack <u>N</u> ext>                                                                              | Cancel |

 Fare clic su Avanti e specificare i seguenti parametri:Indirizzo IP iniziale - 10.0.20.1Indirizzo IP finale - 10.0.20.200Lunghezza - 24Subnet mask -255.255.255.0

| New Scope Wizard                                                                                                    |
|----------------------------------------------------------------------------------------------------|
| IP Address Range<br>You define the scope address range by identifying a set of consecutive IP<br>addresses.                                                                                           |
| Enter the range of addresses that the scope distributes.                                                                                                    |
| Start IP address: 10 . 0 . 20 . 1                                                                                                    |
| End IP address: 10 . 0 . 20 . 200                                                                                                    |
| A subnet mask defines how many bits of an IP address to use for the network/subnet<br>IDs and how many bits to use for the host ID. You can specify the subnet mask by<br>length or as an IP address. |
| Length: 24                                                                                                    |
| Sybnet mask: 255 . 255 . 0                                                                                                    |
|                                                                                                    |
| < <u>B</u> ack <u>N</u> ext > Cancel                                                                                                    |

8. Fare clic su **Next** (Avanti) e immettere *10.0.20.1* per l'indirizzo IP iniziale e *10.0.20.100* per l'indirizzo IP finale da escludere. Quindi fare clic su **Avanti**. Gli indirizzi IP compresi nell'intervallo da 10.0.20.1 a 10.0.20.100 vengono riservati. Questi indirizzi IP di riserva non sono assegnati dal server DHCP.

| w Scope Wizard                                                                                                    |
|----------------------------------------------------------------------------------------------------|
| Add Exclusions<br>Exclusions are addresses or a range of addresses that are not distributed by the<br>server.                             |
| Type the IP address range that you want to exclude. If you want to exclude a single<br>address, type an address in Start IP address only. |
| Start IP address:         End IP address:           10.0.20.1         10.0.20.100                                                         |
| Excluded address range:                                                                                                    |
| Remo <u>v</u> e                                                                                                    |
|                                                                                                    |
|                                                                                                    |
|                                                                                                    |
|                                                                                                    |
| < <u>B</u> ack <u>N</u> ext > Cancel                                                                                                    |

- 9. Nella pagina Durata lease fare clic su Avanti.
- 10. Nella pagina Configura opzioni DHCP, selezionare **Sì, configurare le opzioni** e fare clic su **Avanti**.

| New Scope Wizard                                                                                           |                                                                   |
|----------------------------------------------------------------------------------------------------|-------------------------------------------------------------------|
| Configure DHCP Options<br>You have to configure the most common DHCP<br>scope.                             | options before clients can use the                                |
| When clients obtain an address, they are given<br>addresses of routers (default gateways), DNS s<br>scope. | DHCP options such as the IP<br>ervers, and WINS settings for that |
| The settings you select here are for this scope a<br>Server Options folder for this server.                | and override settings configured in the                           |
| Do you want to configure the DHCP options for                                                              | this scope now?                                                   |
| Yes, I want to configure these options now                                                                 |                                                                   |
| O No, I will configure these options later                                                                 |                                                                   |
|                                                                                                    |                                                                   |
|                                                                                                    |                                                                   |
|                                                                                                    |                                                                   |
|                                                                                                    | < <u>B</u> ack <u>N</u> ext > Cancel                              |

11. Nella pagina Router (gateway predefinito) aggiungere l'indirizzo del router predefinito *10.0.20.1* e fare clic su **Avanti**.

| New Scope Wizard                                                                                                    |   |
|----------------------------------------------------------------------------------------------------|---|
| Router (Default Gateway)<br>You can specify the routers, or default gateways, to be distributed by this scope.                                                                                                    | Ð |
| To add an IP address for a router used by clients, enter the address below.                                                                                                    |   |
| IP address:       10 . 0 . 20 . 1       Add         Image: Image state stat |   |
| D <u>o</u> wn                                                                                                    |   |
|                                                                                                    |   |
| < <u>B</u> ack <u>N</u> ext > Cancel                                                                                                    |   |

12. Nella pagina Nome dominio e server DNS digitare *demo.local* nel campo Dominio padre, digitare *10.0.10.10* nel campo Indirizzo IP e quindi fare clic su **Aggiungi** e fare clic su **Avanti**.

| New Scope Wizard                                                                                      |                                                     |
|----------------------------------------------------------------------------------------------------|-----------------------------------------------------|
| <b>Domain Name and DNS Servers</b><br>The Domain Name System (DNS) maps a<br>clients on your network. | and translates domain names used by                 |
| You can specify the parent domain you want t<br>DNS name resolution.                                  | the client computers on your network to use for     |
| Parent do <u>m</u> ain: demo.local                                                                    |                                                     |
| To configure scope clients to use DNS servers<br>servers.                                             | s on your network, enter the IP addresses for those |
| <u>S</u> erver name:                                                                                  | I <u>P</u> address:                                 |
|                                                                                                    | Add                                                 |
| R <u>e</u> solve                                                                                      | 10.0.10.10 <u>R</u> emove                           |
|                                                                                                    | <u>U</u> р                                          |
|                                                                                                    | Down                                                |
|                                                                                                    |                                                     |
|                                                                                                    | < <u>B</u> ack <u>N</u> ext > Cancel                |

- 13. Nella pagina Server WINS fare clic su Avanti.
- 14. Nella pagina Attiva ambito scegliere **Sì, attiva l'ambito adesso** e fare clic su **Avanti**.

| New Scope Wizard                                                |                                 |        |
|-----------------------------------------------------------------|---------------------------------|--------|
| Activate Scope<br>Clients can obtain address leases only if a s | cope is activated.              | S<br>S |
| Do you want to activate this scope now?                         |                                 |        |
| Yes, I want to activate this scope now                          |                                 |        |
| O No, I will activate this scope later                          |                                 |        |
|                                                                 |                                 |        |
|                                                                 |                                 |        |
|                                                                 |                                 |        |
|                                                                 |                                 |        |
|                                                                 |                                 |        |
|                                                                 |                                 |        |
|                                                                 |                                 |        |
|                                                                 |                                 | 1      |
|                                                                 | < <u>B</u> ack <u>N</u> ext> C  | ancel  |
|                                                                 | < <u>B</u> ack <u>N</u> ext > C | ancel  |

15. Al termine, fare clic su Fine.

#### Installa Servizi certificati

Attenersi alla procedura seguente:

**Nota:** prima di installare Servizi certificati è necessario installare IIS e l'utente deve appartenere all'unità organizzativa Enterprise Admin.

- 1. Nel Pannello di controllo aprire **Installazione applicazioni** e quindi fare clic su **Installazione componenti di Windows**.
- 2. Nella pagina Aggiunta guidata componenti di Windows scegliere Servizi certificati e quindi fare clic su Avanti.
- 3. Nella pagina Tipo di CA scegliere CA radice dell'organizzazione (enterprise) e fare clic su Avanti.
- Nella pagina Informazioni di identificazione della CA digitare *democa* nella casella Nome comune per la CA. È inoltre possibile immettere gli altri dettagli facoltativi. Fare quindi clic su Avanti e accettare le impostazioni predefinite nella pagina Impostazioni database certificati.
- 5. Fare clic su Next (Avanti). Al termine dell'installazione, fare clic su Fine.
- 6. Fare clic su OK dopo aver letto il messaggio di avviso relativo all'installazione di IIS.

Verifica autorizzazioni amministratore per i certificati

- 1. Scegliere Start > Strumenti di amministrazione > Autorità di certificazione.
- 2. Fare clic con il pulsante destro del mouse su demo CA e quindi scegliere Proprietà.
- 3. Nella scheda Protezione fare clic su Amministratori nell'elenco Utenti e gruppi.
- 4. Nell'elenco Autorizzazioni per amministratori verificare che queste opzioni siano impostate su Consenti:Rilasciare e gestire certificatiGestisci CARichiedi certificatiSe una di queste opzioni è impostata su Nega o non è selezionata, impostare le autorizzazioni su

| ca.demo.local Properties                                                                                                    | ? ×                                                    |
|----------------------------------------------------------------------------------------------------|--------------------------------------------------------|
| General Policy Module Exit Mod<br>Certificate Managers Restrictions Auditin                                                                                | lule Extensions Storage<br>ng Recovery Agents Security |
| Group or user names:<br>Administrators (DEMO\Administrators<br>Authenticated Users<br>Domain Admins (DEMO\Domain Adm<br>Enterprise Admins (DEMO\Enterprise | )<br>nins)<br>e Admins)                                |
| Permissions for Administrators                                                                                                    | A <u>d</u> d <u>R</u> emove<br>Allow Deny              |
| Read<br>Issue and Manage Certificates<br>Manage CA<br>Request Certificates                                                                                 |                                                        |
|                                                                                                    |                                                        |
| OK                                                                                                    | Cancel Apply                                           |

#### Consenti.

5. Fare clic su **OK** per chiudere la finestra di dialogo Proprietà CA demo e quindi chiudere Autorità di certificazione.

#### Aggiungi computer al dominio

Attenersi alla procedura seguente:

Nota: se il computer è già stato aggiunto al dominio, passare a Aggiungi utenti al dominio.

- 1. Aprire lo snap-in Utenti e computer di Active Directory.
- 2. Nell'albero della console espandere demo.local.

- 3. Fare clic con il pulsante destro del mouse su Computer, scegliere Nuovo e quindi Computer.
- 4. Nella finestra di dialogo Nuovo oggetto Computer digitare il nome del computer nel campo Nome computer e fare clic su **Avanti**. In questo esempio viene utilizzato il nome del computer

|                           | Create in: demo              | o.local/Users           |                 |
|---------------------------|------------------------------|-------------------------|-----------------|
| Computer                  | n <u>a</u> me:               |                         |                 |
| Computer                  | name (pre-Window             | s 2000):                |                 |
| CLIENT                    | Q                            |                         |                 |
| The follow<br>User or gro | ving user or group c<br>oup: | an join this computer t | to a domain.    |
| Default: D                | omain Admins                 |                         | <u>C</u> hange  |
| E Assign                  | this computer acco           | ount as a pre-Window    | s 2000 computer |
| ☐ Assign                  | this computer acco           | ount as a backup don    | nain controller |
|                           |                              |                         |                 |
|                           |                              |                         |                 |

- 5. Nella finestra di dialogo Gestito fare clic su Avanti.
- 6. Nella finestra di dialogo Nuovo oggetto Computer fare clic su Fine.
- 7. Ripetere i passaggi da 3 a 6 per creare altri account computer.

Consenti accesso wireless ai computer

- Nell'albero della console Utenti e computer di Active Directory fare clic sulla cartella Computer e fare clic con il pulsante destro del mouse sul computer per cui si desidera assegnare l'accesso wireless. In questo esempio viene illustrata la procedura con computer Client aggiunta al passaggio 7. Fare clic su Proprietà, quindi selezionare la scheda Connessione remota.
- 2. In Autorizzazione di accesso remoto, scegliere Consenti accesso, quindi fare clic su

| li | ient Properties ?                                              |
|----|----------------------------------------------------------------|
|    | General Operating System Member Of Location Managed By Dial-in |
|    | Remote Access Permission (Dial-in or VPN)                      |
|    | • Allow access                                                 |
|    | ○ <u>D</u> eny access                                          |
|    | C Control access through Remote Access Policy                  |
|    |                                                                |
|    | Callback Options                                               |
|    | • No <u>C</u> allback                                          |
|    | Set by Caller (Routing and Remote Access Service only)         |
|    | C Always Callback to:                                          |
|    | Assign a Static IP Address                                     |
|    | Apply Static Boutes                                            |
|    | Define routes to enable for this Dial-in Static Routes         |
|    |                                                                |
|    | OK Cancel <u>Apply</u>                                         |

#### Aggiungi utenti al dominio

- 1. Nell'albero della console Utenti e computer di Active Directory fare clic con il pulsante destro del mouse su **Utenti**, scegliere **Nuovo** e quindi fare clic su **Utente**.
- 2. Nella finestra di dialogo Nuovo oggetto Utente digitare il nome dell'utente wireless. In questo esempio viene utilizzato il nome *wirelessuser* nel campo Nome e *wirelessuser* nel campo Nome di accesso utente. Fare clic su **Next**

| New Object - User        |                                |
|--------------------------|--------------------------------|
| Create ir                | n: demo.local/Users            |
| <u>F</u> irst name:      | wirelessuser <u>I</u> nitials: |
| Last name:               |                                |
| Full n <u>a</u> me:      | wirelessuser                   |
| <u>U</u> ser logon name: |                                |
| wirelessuser             | @demo.local                    |
| User logon name (p       | re- <u>W</u> indows 2000):     |
| DEMO\                    | wirelessuser                   |
|                          |                                |
|                          |                                |
|                          | < Back Next > Cancel           |

3. Nella finestra di dialogo Nuovo oggetto - Utente digitare una password a scelta nei campi Password e Conferma password. Deselezionare la casella di controllo **Cambiamento obbligatorio password all'accesso successivo** e fare clic su

| New Object - Us       | er            |                    |                 |        |
|-----------------------|---------------|--------------------|-----------------|--------|
| Cre                   | ate in: dem:  | o.local/Users      |                 |        |
| Password:             |               | •••••              |                 |        |
| <u>C</u> onfirm passw | ord:          | •••••              |                 |        |
| 🔲 User <u>m</u> ust   | change passw  | vord at next logon |                 |        |
| U <u>s</u> er cann    | ot change pas | sword              |                 |        |
| Pass <u>w</u> ord     | never expires |                    |                 |        |
| Account is            | disabled      |                    |                 |        |
|                       |               |                    |                 |        |
|                       |               |                    |                 |        |
|                       |               | < <u>B</u> ack     | ( <u>N</u> ext> | Cancel |
| ·i                    |               |                    |                 |        |

- 4. Nella finestra di dialogo Nuovo oggetto Utente fare clic su Fine.
- 5. Ripetere i passaggi da 2 a 4 per creare altri account utente.

#### Consenti accesso wireless agli utenti

- 1. Nell'albero della console Utenti e computer di Active Directory fare clic sulla cartella **Utenti**, fare clic con il pulsante destro del mouse su **utente wireless**, scegliere **Proprietà** e quindi selezionare la scheda **Connessione remota**.
- 2. In Autorizzazione di accesso remoto, scegliere Consenti accesso, quindi fare clic su

| Remote control Termin                 | al Services Profile   | COM+        |
|---------------------------------------|-----------------------|-------------|
| General Address Account               | Profile Telephones    | Organizatio |
| Member Of Dial-in                     | Environment           | Sessions    |
| - Remote Access Permission (Dial-in ( | or VPN)               |             |
| Allow access                          |                       |             |
| C Denv access                         |                       |             |
| C. Castral second through Remote      | Assess Reliev         |             |
| C Control access through Hemote       | Access Folicy         |             |
|                                       |                       |             |
| Callback Options                      | ,                     |             |
| No Callback                           |                       |             |
| C Set by Caller (Routing and Rem      | ote Access Service on | y)          |
| C Always Callback to:                 |                       |             |
| •                                     | 1                     |             |
| 🗖 Assign a Static IP Address          |                       |             |
| Apply Static Routes                   | ,                     |             |
| Define motes to enable (exitin Die    | 15                    |             |
| connection.                           | Static Ro             | ytes        |
|                                       |                       |             |

Aggiungi gruppi al dominio

- 1. Nell'albero della console Utenti e computer di Active Directory fare clic con il pulsante destro del mouse su **Utenti**, scegliere **Nuovo** e quindi fare clic su **Raggruppa**.
- 2. Nella finestra di dialogo Nuovo oggetto Gruppo digitare il nome del gruppo nel campo Nome gruppo e fare clic su **OK**. Nel documento viene utilizzato il nome del gruppo *wireless*

| Create in: demo                                        | o.local/Users                                                                                               |
|--------------------------------------------------------|----------------------------------------------------------------------------------------------------|
| Group name:                                            |                                                                                                    |
| wirelessusers                                          |                                                                                                    |
|                                                        |                                                                                                    |
| Group name (pre- <u>W</u> indows 20                    | 000):                                                                                                    |
| wirelessusers                                          |                                                                                                    |
|                                                        | - Cruze hans                                                                                                |
| Group scope                                            | Group type                                                                                                  |
| Group scope                                            | Group type     Security                                                                                     |
| Group scope<br>C Domain local<br>Global                | <u>Security</u> <u>Distribution</u>                                                                         |
| Group scope     Domain local     Global     Duniversal | <u>Security</u> <u>Distribution</u>                                                                         |
| Group scope<br>C Domain local<br>Global<br>C Universal | Group type                                                                                                  |
| Group scope<br>C Domain local<br>Global<br>C Universal | <ul> <li>Group type</li> <li>              ⊆ecurity      </li> <li> <u>D</u>istribution         </li> </ul> |

#### Aggiungi utenti al gruppo di utenti wireless

- 1. Nel riquadro dei dettagli di Utenti e computer di Active Directory fare doppio clic sul gruppo *WirelessUsers*.
- 2. Passare alla scheda Membri e fare clic su Aggiungi.
- 3. Nella finestra di dialogo Seleziona utenti, contatti, computer o gruppi digitare il nome degli utenti che si desidera aggiungere al gruppo. In questo esempio viene illustrato come aggiungere l'utente *wireless* al gruppo. Fare clic su

| Select this object type:                                              |            |
|-----------------------------------------------------------------------|------------|
| Users or Other objects                                                | Object Typ |
| From this location:                                                   |            |
| demo.local                                                            | Locations  |
|                                                                       |            |
| Enter the object names to select ( <u>examples</u> ):<br>wirelessuser | heck Nar   |

4. Nella finestra di dialogo Trovati più nomi fare clic su **OK**. L'account utente wireless viene aggiunto al gruppo

| Mambara Lu             | relessusers Properties |    |  |  |  |
|------------------------|------------------------|----|--|--|--|
| neral members Membe    | er Of Managed          | Ву |  |  |  |
| 1embers:               |                        |    |  |  |  |
| Name Activ             | ve Directory Fold      | er |  |  |  |
| 🙍 Administrator 👘 demo | o.local/Users          |    |  |  |  |
| 🖸 wirelessuser 👘 demo  | o.local/Users          |    |  |  |  |
|                        |                        |    |  |  |  |
|                        |                        |    |  |  |  |
|                        |                        |    |  |  |  |
|                        |                        |    |  |  |  |
|                        |                        |    |  |  |  |
|                        |                        |    |  |  |  |
|                        |                        |    |  |  |  |
|                        |                        |    |  |  |  |
|                        |                        |    |  |  |  |
|                        |                        |    |  |  |  |
|                        |                        |    |  |  |  |
|                        |                        |    |  |  |  |
| Add                    | /B                     |    |  |  |  |
| Add                    | /B                     |    |  |  |  |
| Add                    | /B                     |    |  |  |  |

wirelessusers.

- 5. Per salvare le modifiche apportate al gruppo di utenti wireless, fare clic su OK.
- 6. Ripetere questa procedura per aggiungere altri utenti al gruppo.

#### Aggiungi computer client al gruppo wireless Users

Attenersi alla procedura seguente:

- 1. Ripetere i passaggi 1 e 2 nella sezione <u>Aggiunta di utenti al gruppo di utenti wireless</u> di questo documento.
- 2. Nella finestra di dialogo Seleziona utenti, contatti o computer digitare il nome del computer che si desidera aggiungere al gruppo. In questo esempio viene illustrato come aggiungere il computer denominato *client* al

| elect Users, Contacts, or Computers          | ?                       |
|----------------------------------------------|-------------------------|
| Select this object type:                     |                         |
| Users or Other objects                       | Object Types            |
| Erom this location:                          |                         |
| demo.local                                   | Locations               |
| Enter the object names to select (examples): |                         |
| client                                       |                         |
| Clicity                                      | Check Names             |
| icinca iq                                    | Check Names             |
|                                              | <br><u>C</u> heck Names |

gruppo. 🛏

3. Fare clic su **Tipi di oggetto**, deselezionare la casella di controllo **Utenti** e quindi selezionare **Computer**.

| Object Types                                  |        | ? × |
|-----------------------------------------------|--------|-----|
| Select the types of objects you want to find. |        |     |
| Object types:                                 |        |     |
| 🗹 🎻 Other objects                             |        |     |
| Contacts                                      |        |     |
|                                               |        |     |
| Users States                                  |        |     |
|                                               |        |     |
|                                               |        |     |
|                                               |        |     |
|                                               |        |     |
|                                               | OK Can | cel |
|                                               |        |     |

4. Fare clic su OK due volte. L'account del computer CLIENT viene aggiunto al gruppo

| wirelessusers Proper                            | ties                                                                                    | ? X   |
|-------------------------------------------------|-----------------------------------------------------------------------------------------|-------|
| General Members                                 | Member Of Managed By                                                                    |       |
| Members:                                        |                                                                                         |       |
| Name<br>Administrator<br>Client<br>Wirelessuser | Active Directory Folder<br>demo.local/Users<br>demo.local/Computers<br>demo.local/Users |       |
|                                                 |                                                                                         |       |
| Add                                             | <u>B</u> emove                                                                          |       |
|                                                 | OK Cancel                                                                               | Apply |

wirelessusers.

5. Ripetere la procedura per aggiungere altri computer al gruppo.

# Cisco 1121 Secure ACS 5.1

### Installazione con l'accessorio serie CSACS-1121

L'accessorio CSACS-1121 è dotato del software ACS 5.1. In questa sezione viene fornita una panoramica del processo di installazione e delle attività da eseguire prima di installare ACS.

- 1. Collegare il CSACS-1121 alla rete e alla console dell'accessorio. Vedere <u>il Capitolo 4,</u> <u>"Collegamento dei cavi".</u>
- 2. Accendere il CSACS-1121. Vedere <u>il Capitolo 4, "Accensione dell'accessorio della serie</u> <u>CSACS-1121".</u>
- 3. Eseguire il comando **setup** al prompt della CLI per configurare le impostazioni iniziali per il server ACS. Vedere Esecuzione del programma di installazione.

#### **Installare il server ACS**

In questa sezione viene descritto il processo di installazione del server ACS sugli accessori della serie CSACS-1121.

- Eseguire il programma di installazione
- Verifica del processo di installazione
- Operazioni successive all'installazione

Per informazioni dettagliate sull'installazione di Cisco Secure ACS Server, consultare la guida

# Configurazione controller Cisco WLC5508

### Creare la configurazione necessaria per WPAv2/WPA

Attenersi alla procedura seguente:

**Nota:** si presume che il controller disponga della connettività di base alla rete e che la raggiungibilità IP dell'interfaccia di gestione abbia esito positivo.

1. Per accedere al controller, selezionare

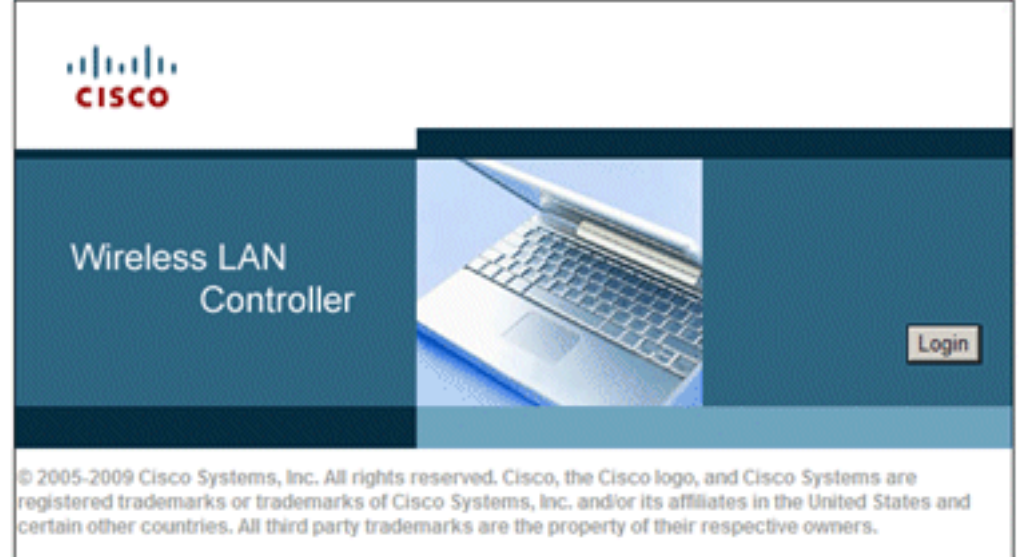

https://10.0.1.10.

- 2. Fare clic su Login.
- 3. Accedere con l'utente admin predefinito e la password admin predefinita.
- 4. Creare una nuova interfaccia per il mapping della VLAN nel menu Controller.
- 5. Fare clic su Interfacce.
- 6. Fare clic su New.
- 7. Nel campo Nome interfaccia immettere *Dipendente*. Questo campo può contenere qualsiasi valore.
- 8. Nel campo VLAN ID, immettere *20*. (Questo campo può essere qualsiasi VLAN trasportata nella rete).
- 9. Fare clic su **Apply** (Applica).
- 10. Configurare le informazioni come mostrato in questa finestra Interfacce > Modifica:Indirizzo IP interfaccia 10.0.20.2Maschera di rete 255.255.255.0Gateway 10.0.10.1DHCP primario 10.0.10.10

10.0.10.10

| սիսիս                              |                                                               |                                  | S                                  | a <u>v</u> e Configuration           | Ping Logo | ut   <u>R</u> efrei |
|------------------------------------|---------------------------------------------------------------|----------------------------------|------------------------------------|--------------------------------------|-----------|---------------------|
|                                    | LANS CONTROLLER                                               | WIRELESS                         | SECURITY                           | MANAGEMENT                           | COMMANDS  | HELP                |
| Controller                         | Interfaces > Edit                                             |                                  |                                    | < 8                                  | ack A     | pply                |
| General<br>Inventory<br>Interfaces | General Informa                                               | tion                             |                                    |                                      |           |                     |
| Multicast<br>Network Routes        | Interface Name<br>MAC Address                                 | em<br>00:                        | ployee<br>24:97:69:4d:e            | 0                                    |           |                     |
| Internal DHCP Serve                | Configuration                                                 |                                  |                                    |                                      |           |                     |
| P Mobility Managemer<br>Ports      | Guest Lan                                                     |                                  |                                    |                                      |           |                     |
| NTP<br>CDP                         | Quarantine<br>Quarantine Vian Io                              | 1<br>1                           |                                    |                                      |           |                     |
| Advanced                           | Physical Informa                                              | tion                             |                                    |                                      |           |                     |
|                                    | Port Number                                                   |                                  | 2                                  |                                      |           |                     |
|                                    | Active Port                                                   |                                  | 0                                  |                                      |           |                     |
|                                    | Enable Dynamic A                                              | P Management                     |                                    |                                      |           |                     |
|                                    | Interface Addres                                              | 5                                |                                    |                                      |           |                     |
|                                    | VLAN Identifier                                               |                                  | 20                                 |                                      |           |                     |
|                                    | IP Address                                                    |                                  | 10.0.20.2                          |                                      |           |                     |
|                                    | Netmask<br>Gateway                                            |                                  | 255.255.255.                       | 0                                    |           |                     |
|                                    | DHCP Informatio                                               | n                                |                                    |                                      |           |                     |
|                                    | Primary DHCP Ser                                              | ver                              | 10.0.10.10                         |                                      |           |                     |
|                                    | Secondary DHCP 5                                              | Server                           |                                    |                                      |           |                     |
|                                    | Access Control L                                              | ist                              |                                    |                                      |           |                     |
|                                    | ACL Name                                                      |                                  | none 💌                             |                                      | _         |                     |
|                                    | Note: Changing the I<br>temporarily disabled<br>some clients. | nterface param<br>and thus may r | eters causes t<br>esult in loss of | he WLANs to be<br>f connectivity for |           |                     |

- 11. Fare clic su **Apply** (Applica).
- 12. Fare clic sulla scheda WLAN.
- 13. Scegliere Crea nuovo, quindi fare clic su Vai.
- 14. Immettere il nome di un profilo e nel campo SSID WLAN immettere *Employee*.

| սիսիս                                                      |       |                                    |          |                           | Sa <u>v</u> e Configuration | Ping   I | Logout   <u>R</u> efre |
|------------------------------------------------------------|-------|------------------------------------|----------|---------------------------|-----------------------------|----------|------------------------|
|                                                            | WLANS |                                    | WIRELESS | SECURITY                  | MANAGEMENT                  | COMMAN   | IDS HELP               |
| WLANs                                                      | WI    | LANs > New                         |          |                           | < B                         | ack      | Apply                  |
| <ul> <li>WLANs</li> <li>WLANs</li> <li>Advanced</li> </ul> | 1     | Type<br>Profile Name<br>SSID<br>ID |          | WLAN  Employee Employee 1 |                             |          |                        |

15. Selezionare l'ID della WLAN e fare clic su Apply (Applica).

- 16. Configurare le informazioni per questa WLAN quando viene visualizzata la finestra WLAN > Modifica.Nota: WPAv2 è il metodo di crittografia di livello 2 scelto per questa esercitazione. Per consentire l'associazione di WPA con i client TKIP-MIC a questo SSID, è inoltre possibile selezionare le caselle Modalità compatibilità WPA e Consenti client TKIP WPA2 o i client che non supportano il metodo di crittografia 802.11i AES.
- 17. Nella schermata WLAN > Modifica, fare clic sulla scheda Generale.
- 18. Verificare che la casella Stato sia selezionata per Abilitato e che sia selezionata l'interfaccia appropriata (dipendente). Verificare inoltre che la casella di controllo Abilitato per Broadcast SSID sia

| 20 |        | nata  |
|----|--------|-------|
| 30 | וסבוטו | ιαια. |
|    |        |       |

| վողե          |               |                      |                               | S             | a <u>v</u> e Configuration | Ping       | Logout <u>R</u> efre |
|---------------|---------------|----------------------|-------------------------------|---------------|----------------------------|------------|----------------------|
| CISCO MONITOR | <u>W</u> LANs |                      | WIRELESS                      | SECURITY      | MANAGEMENT                 | COM        | MANDS HELP           |
| WLANs         | W             | LANs > Edit          |                               |               | < B:                       | ack        | Apply                |
| WLANs         | ſ             | General Sec          | curity QoS                    | Advanc        | ed                         |            |                      |
| Advanced      |               | Profile<br>Name      | Employee                      |               |                            |            |                      |
|               |               | Туре                 | WLAN                          |               |                            |            |                      |
|               |               | SSID                 | Employee                      |               |                            |            |                      |
|               |               | Status               | Enabled                       |               |                            |            |                      |
|               |               |                      |                               |               |                            |            |                      |
|               |               | Security<br>Policies | [WPA2][Auth(                  | 802.1X)]      |                            |            |                      |
|               |               | ()<br>c              | Modifications dor<br>hanges.) | ne under secu | rity tab will appear       | r after ag | pplying the          |
|               |               | Radio Policy         | All                           | •             |                            |            |                      |
|               |               | Interface            | employee 💌                    | 1             |                            |            |                      |
|               |               | Broadcast<br>SSID    | Enabled                       |               |                            |            |                      |

- 19. Fare clic sulla scheda **Protezione**.
- 20. Nel sottomenu di layer 2, selezionare **WPA + WPA2** per Sicurezza di layer 2. Per la crittografia WPA2, selezionare **AES + TKIP** per consentire i client TKIP.
- 21. Scegliere 802.1x come metodo di

| WLANs > E          | dit                                                          |       |           |
|--------------------|--------------------------------------------------------------|-------|-----------|
| General            | Security                                                     | QoS   | Advanced  |
| Layer 2            | Layer 3                                                      | AAA S | ervers    |
| Layer 2<br>WPA+WPA | Layer 2 Security  WPA+WPA2 MAC Filtering WPA+WPA2 Parameters |       |           |
| WPA Po             | licy                                                         |       |           |
| WPA2 P             | olicy                                                        | 2     |           |
| WPA2 E             | WPA2 Encryption AES TKI                                      |       | ES 🔽 TKIP |
| Auth Ke            | y Mgmt                                                       | 802.  | 1X 💌      |

autenticazione.

- 22. Ignorare il sottomenu di layer 3 poiché non è necessario. Una volta configurato il server RADIUS, è possibile scegliere il server appropriato dal menu Autenticazione.
- 23. Le schede **QoS** e **Advanced** possono essere lasciate in posizione predefinita, a meno che non siano richieste configurazioni speciali.
- 24. Fare clic sul menu **Security** per aggiungere il server RADIUS.
- 25. Nel sottomenu RADIUS fare clic su Autenticazione. Fare quindi clic su Nuovo.
- 26. Aggiungere l'indirizzo IP del server RADIUS (10.0.10.20), che è il server ACS configurato in precedenza.
- 27. Verificare che la chiave condivisa corrisponda al client AAA configurato nel server ACS. Verificare che la casella **Utente di rete** sia selezionata e fare clic su **Applica**.

| սիսիս                                                                                                    |                                                                                                    | Saye Configuration Ping Logout Befree      |
|----------------------------------------------------------------------------------------------------|----------------------------------------------------------------------------------------------------|--------------------------------------------|
| CISCO MONITOR WL                                                                                                    | ANS <u>C</u> ONTROLLER                                                                                                    | WIRELESS SECURITY MANAGEMENT COMMANDS HELP |
| Security                                                                                                    | RADIUS Auther                                                                                                    | ntication Servers > New < Back Apply       |
| <ul> <li>AAA         General         General         Authentication         Accounting         Fallback         TACACS+         LDAP         Local Net Users         MAC Filtering         Disabled Clients         User Login Policies         AP Policies</li> </ul> | Server Index<br>(Priority)<br>Server IP<br>Address<br>Shared Secret<br>Format<br>Shared Secret<br>Confirm<br>Shared Secret<br>Key Wrap<br>R<br>Port Number |                                            |
| Local EAP                                                                                                    | Server Status                                                                                                    | Enabled 💌                                  |
| Priority Order                                                                                                    | Support for<br>REC 3576                                                                                                    | Enabled 💌                                  |
| Certificate                                                                                                    | Server Timeout                                                                                                    | 2 seconds                                  |
| Access Control Lists                                                                                                    | Network User                                                                                                    | Enable                                     |
| <ul> <li>Wireless Protection</li> <li>Policies</li> </ul>                                                                                                    | Management                                                                                                    | Enable                                     |
| Web Auth                                                                                                    | IPSec                                                                                                    | Enable Enable                              |
| Advanced                                                                                                    |                                                                                                    |                                            |

28. La configurazione di base è stata completata ed è possibile iniziare a eseguire il test di PEAP.

# Autenticazione PEAP

PEAP con MS-CHAP versione 2 richiede certificati sui server ACS ma non sui client wireless. La registrazione automatica dei certificati dei computer per i server ACS può essere utilizzata per semplificare una distribuzione.

Per configurare il server CA in modo che fornisca la registrazione automatica per i certificati del computer e dell'utente, completare le procedure descritte in questa sezione.

**Nota:** Microsoft ha modificato il modello Server Web con la release di Windows 2003 Enterprise CA in modo che le chiavi non siano più esportabili e l'opzione non sia disponibile. Non sono disponibili altri modelli di certificato forniti con i servizi certificati per l'autenticazione server e consentono di contrassegnare le chiavi come esportabili disponibili nell'elenco a discesa, pertanto è necessario creare un nuovo modello che consenta di eseguire questa operazione.

**Nota:** Windows 2000 consente l'esportazione di chiavi e queste procedure non devono essere seguite se si utilizza Windows 2000.

#### Installare lo snap-in Modelli di certificato

- 1. Scegliere Start > Esegui, immettere mmc e fare clic su OK.
- 2. Scegliere Aggiungi/Rimuovi snap-in dal menu File e quindi fare clic su Aggiungi.
- 3. In Snap-in fare doppio clic su Modelli di certificato, fare clic su Chiudi e quindi su OK.

- 4. Nell'albero della console fare clic su **Modelli di certificato**. Tutti i modelli di certificato vengono visualizzati nel riquadro dei dettagli.
- 5. Per ignorare i passaggi da 2 a 4, immettere *certtmpl.msc* per aprire lo snap-in Modelli di certificato.

| hyConsole - [Console Root\Ce             | rtificate Templates]                |                           |
|------------------------------------------|-------------------------------------|---------------------------|
| 🚡 Elle Action View Favorites             | <u>Window</u> <u>H</u> elp          | _ & ×                     |
|                                          |                                     |                           |
| Course Bast                              |                                     | In the second second      |
| Console Root                             | Template Display Name               | Minimum Supported CAs     |
| Certificate Templates                    | Case Signature Only                 | Windows 2000              |
|                                          | Exchange User                       | Windows 2000              |
|                                          | Ligg IPSec                          | Windows 2000              |
|                                          | IPSec (Offline request)             | Windows 2000              |
|                                          | Key Recovery Agent                  | Windows Server 2003, En   |
|                                          | RAS and IAS Server                  | Windows Server 2003, En   |
|                                          | Root Certification Authority        | Windows 2000              |
|                                          | Router (Offline request)            | Windows 2000              |
|                                          | Smartcard Logon                     | Windows 2000              |
|                                          | 30 Smartcard Liser                  | Windows 2000              |
|                                          | Subardinate Certification Authority | Windows 2000              |
|                                          | Trush Lish Size in a                | Windows 2000              |
|                                          | Cage Trust List Signing             | windows 2000              |
|                                          | ugg User                            | Windows 2000              |
|                                          | User Signature Only                 | Windows 2000              |
|                                          | Web Server                          | Windows 2000              |
|                                          | Workstation Authe                   | Windows Server 2003, En 👻 |
|                                          | All Tasks                           |                           |
| Using this template as a base, creates a | template that supports Properties   |                           |

### Creare il modello di certificato per il server Web ACS

- 1. Nel riquadro dei dettagli dello snap-in Modelli di certificato fare clic sul modello Server Web.
- 2. Scegliere **Duplica modello** dal menu

| operties of New Ter             | nplate                                    | ?                                           |
|---------------------------------|-------------------------------------------|---------------------------------------------|
| Issuance Requirement<br>General | s Superseded Template<br>Request Handling | s   Extensions   Security<br>  Subject Name |
| Template display nam            | e:                                        |                                             |
| Copy of Web Server              |                                           |                                             |
| Minimum Supported C             | As: Windows Server 2003                   | , Enterprise Edition                        |
| After you apply chang<br>name.  | jes to this tab, you can no lo            | nger change the template                    |
| Iemplate name:                  |                                           |                                             |
| Copy of Web Server              |                                           |                                             |
|                                 |                                           |                                             |
| Validity period:                | Renewal peri                              | od:                                         |
| 2 years                         | - 6 [wee                                  | ks 💌                                        |
| -                               | _ , ,                                     | _                                           |
|                                 |                                           |                                             |
| I Publish certificate           | in Active Directory                       |                                             |
| Directory                       | itically reenrol if a duplicate           | certificate exists in Active                |
|                                 |                                           |                                             |
|                                 |                                           |                                             |
|                                 |                                           | and 1                                       |
|                                 | UK                                        | Cancel Apply                                |

Azione. 🖵

3. Nel campo Nome visualizzato modello, immettere

| opercies of New 1                             | femplate                                                         | ?                          |
|-----------------------------------------------|------------------------------------------------------------------|----------------------------|
| Issuance Requirem                             | ents   Superseded Templates                                      | Extensions Securi          |
| General                                       | Request Handling                                                 | Subject Name               |
| Template display r                            | name:                                                            |                            |
| ACS                                           |                                                                  |                            |
| Minimum Commenter                             | 104 m 116 days Carry 2002 F                                      | damin E film               |
| Minimum Supporte                              | d LAs: Windows Server 2003, E                                    | nterprise Edition          |
| After you apply ch                            | anges to this tab, you can no long                               | er change the template     |
| name.                                         |                                                                  |                            |
| Iemplate name:                                |                                                                  |                            |
| ACS                                           |                                                                  |                            |
| Lune .                                        |                                                                  |                            |
|                                               |                                                                  |                            |
| Validhu nariod                                | Peneural period                                                  |                            |
| Yainty beind.                                 | <u>n</u> eriewai period.                                         |                            |
| 2 years                                       | <ul> <li>6 weeks</li> </ul>                                      | ·                          |
|                                               |                                                                  |                            |
|                                               |                                                                  |                            |
|                                               |                                                                  |                            |
| Publish certific                              | ate in Active Directory                                          |                            |
| E Bublish certific                            | ate in Active Directory                                          | dificate exists in Active  |
| Publish certific     Do not aut     Directory | ate in Active Directory<br>omatically reenroll if a duplicate ce | rtificate exists in Active |
| Publish certific     Do not aut     Directory | ate in Active Directory<br>omatically reenroll if a duplicate ce | rtificate exists in Active |
| Do not aut<br>Directory                       | ate in Active Directory<br>omatically reenroll if a duplicate ce | rtificate exists in Active |
| Publish certific     Do not aut     Directory | ate in Active Directory<br>omatically reenroll if a duplicate ce | rtificate exists in Active |
| Publish certific     Do not aut     Directory | omatically reenroll if a duplicate ce                            | rtificate exists in Active |

ACS.

4. Andare alla scheda Gestione richieste e selezionare Consenti esportazione della chiave

privata. Verificare inoltre che Signature and Encryption sia selezionato dal menu a discesa

| Properties of Ne                                                | w Template ? 🗙                                                                                                    |
|-----------------------------------------------------------------|----------------------------------------------------------------------------------------------------|
| Issuance Requ<br>General                                        | irements Superseded Templates Extensions Security<br>Request Handling Subject Name                                                                                                    |
| <u>P</u> urpose:                                                | Signature and encryption         Archive subject's encryption private key         Include symmetric algorithms allowed by the subject         Delete revoked or expired certificates (do not archive) |
| Minimum key s                                                   | ize: 1024  te key to be exported g when the subject is enrolled and when the private key h this certificate is used:                                                                                  |
| <ul> <li>Enroll subj</li> <li>Prompt the private key</li> </ul> | ect without requiring any user input<br>user during enrollment<br>user during enrollment and require user input when the<br>r is used                                                                 |
| To choose wh<br>(CSPs) should                                   | ich cryptographic service providersSPs<br>be used, click CSPs.                                                                                                    |
|                                                                 | OK Cancel Apply                                                                                                    |

Purpose (Scopo).

5. Scegliere Richieste deve utilizzare uno dei seguenti CSP e selezionare Microsoft Base Cryptographic Provider v1.0. Deselezionare tutti gli altri CSP selezionati e fare clic su

| 5P Selection                          |                                                        | ?                 |
|---------------------------------------|--------------------------------------------------------|-------------------|
| Choose which cryptograph<br>requests: | hic service providers (CSF                             | s) can be used in |
| C Requests can use any                | y CSP available on the sul                             | bject's computer  |
| • Requests must use on                | ne of the following CSPs:                              |                   |
| <u>C</u> SPs:                         |                                                        |                   |
| Gemplus GemSAFE Ca                    | ard CSP v1.0                                           | -                 |
| Infineon SICRYPT Bas                  | e Smart Card CSP                                       |                   |
| Microsoft Base Cryptog                | graphic Provider v1.0                                  | Li D. il          |
| Microsoft Base DSS an                 | nd Diffie-Hellman Cryptogr                             | aphic Provider    |
| Microsoft DH SChanne                  | el Liyptographic Provider                              |                   |
| Microsoft Enhanced Li                 | ryptographic Provider v1.U                             | ata avaabia Brav  |
| Microsoft Enhanced D                  | 55 and Dime-Heilman Uly<br>SA and AES Counterschi      | o Provider        |
| Microsoft BSA SChang                  | on and Acts Cryptographi<br>and Cruptographic Provider |                   |
|                                       |                                                        |                   |
|                                       | OK.                                                    | Cancel            |
|                                       | L                                                      |                   |
|                                       |                                                        |                   |
|                                       |                                                        |                   |
|                                       | OK Ca                                                  | ncel Anniu        |
|                                       | 01, 00                                                 |                   |

6. Andare alla scheda Nome soggetto, scegliere Fornitura nella richiesta e fare clic su

| opercies of new 1  | emplace                                                               |                                  |
|--------------------|-----------------------------------------------------------------------|----------------------------------|
| Issuance Requirem  | ents   Superseded Templates                                           | Extensions   Security            |
| General            | Request Handling                                                      | Subject Name                     |
| • Supply in the re | equest                                                                |                                  |
| Select this opti   | on to allow a variety of subject r                                    | name formats or if you do        |
| Autoenrollmen      | ss to the domain of which the su<br>is not allowed if you choose this | ibject is a member.<br>s option. |
| C                  |                                                                       |                                  |
| Build from this /  | Active Directory information                                          |                                  |
| Select this optio  | n to enforce consistency among<br>e administration                    | subject names and to             |
| Cubiect name fr    | o dumi istration.                                                     |                                  |
| Name I             | ninar.                                                                | -                                |
| INone              |                                                                       |                                  |
| Include e-m        | ail name in subject name                                              |                                  |
| Include this info  | mation in alternate subject nam                                       | e:                               |
| E-mail name        |                                                                       |                                  |
| DNS name           |                                                                       |                                  |
| Luser prinicip     | al name (UPN)                                                         |                                  |
| ☐ Service prin     | cipal name (SPN)                                                      |                                  |
|                    |                                                                       |                                  |
|                    |                                                                       |                                  |
|                    |                                                                       |                                  |
|                    |                                                                       |                                  |
|                    | OK                                                                    | Cancel Apply                     |
|                    |                                                                       |                                  |

- 7. Andare alla scheda Protezione, evidenziare il gruppo Domain Admins e assicurarsi che l'opzione Enroll sia selezionata in Allowed.Nota: se si sceglie di compilare da queste informazioni di Active Directory, controllare solo il nome dell'entità utente (UPN) e deselezionare l'opzione Includi nome di posta elettronica nel nome dell'oggetto e nel nome di posta elettronica. Non è stato immesso un nome di posta elettronica per l'account utente wireless nello snap-in Utenti e computer di Active Directory. Se queste due opzioni non vengono disattivate, la registrazione automatica tenterà di utilizzare la posta elettronica, generando un errore relativo.
- 8. Se necessario, sono disponibili misure di protezione aggiuntive per impedire che i certificati vengano automaticamente estratti. Tali informazioni sono disponibili nella scheda Requisiti di rilascio. Questo punto non viene ulteriormente discusso nel presente

| Properties of New Template                                                                               |
|----------------------------------------------------------------------------------------------------|
| General Request Handling Subject Name<br>Issuance Requirements Superseded Templates Extensions Security  |
| Require the following for enrollment:                                                                    |
| This number of authorized signatures:                                                                    |
| If you require more than one signature, autoenrollment is not allowed.                                   |
| Policy type required in signature:                                                                       |
| Application policy:                                                                                      |
| Issuance policies:                                                                                       |
| A <u>d</u> d<br><u>B</u> emove                                                                           |
| Require the following for reenrollment:<br>Same criteria as for enrollment<br>Valid existing certificate |
| OK Cancel Apply                                                                                          |

documento.

9. Fare clic su **OK** per salvare il modello e passare a rilasciare il modello dallo snap-in Autorità di certificazione.

#### Abilita il nuovo modello di certificato server Web ACS

- 1. Aprire lo snap-in Autorità di certificazione. Eseguire i passaggi da 1 a 3 della sezione <u>Creazione del modello di certificato per il server Web ACS</u>, scegliere l'opzione Autorità di certificazione, scegliere Computer locale e fare clic su Fine.
- 2. Nell'albero della console Autorità di certificazione espandere **ca.demo.local**, quindi fare clic con il pulsante destro del mouse su **Modelli di certificato**.
- 3. Andare a Nuovo > Modello di certificato da emettere.
| 2 🖪              |                                                                 |                                                                                                    |
|------------------|-----------------------------------------------------------------|----------------------------------------------------------------------------------------------------|
| al)              | Name                                                            |                                                                                                    |
|                  | 🔯 Direc                                                         | tory Email Replication                                                                                                    |
| s                | Dom/                                                            | ain Controller Authentication                                                                                                    |
|                  | 🔯 EFS I                                                         | Recovery Agent                                                                                                    |
|                  | 🔯 Basio                                                         | : EFS                                                                                                    |
|                  | Dom                                                             | ain Controller                                                                                                    |
| Manage           |                                                                 | Server                                                                                                    |
|                  |                                                                 | huter                                                                                                    |
| <u>N</u> ew      | <b>&gt;</b>                                                     | Certificate Template to Issue                                                                                                    |
| View             | •                                                               | rdinate Certification Authority                                                                                                    |
| <u>-</u>         |                                                                 | histrator                                                                                                    |
| Re <u>f</u> resh |                                                                 |                                                                                                    |
| Export <u>L</u>  | ist                                                             |                                                                                                    |
| Help             |                                                                 |                                                                                                    |
|                  | I)<br>S<br>Manage<br>New<br>⊻iew<br>Refresh<br>Export L<br>Help | I) Name<br>I) Name<br>I Direc<br>I Dom<br>I Dom<br>I Dom<br>I EFS<br>I Dom<br>I EFS<br>I Dom<br>I Dom<br>I EFS<br>I Dom<br>I EFS<br>I EFS<br>I EFS<br>I |

4. Fare clic sul modello di certificato

#### ACS.

| Name                                        | Intended Purpose             |   |
|---------------------------------------------|------------------------------|---|
| ACS                                         | Server Authentication        |   |
| Authenticated Session                       | Client Authentication        |   |
| 🐹 CA Exchange                               | Private Key Archival         |   |
| CEP Encryption                              | Certificate Request Agent    |   |
| 🙀 Code Signing                              | Code Signing                 | - |
| 🔯 Cross Certification Authority             | <alb< td=""><td></td></alb<> |   |
| 🗱 Enrollment Agent                          | Certificate Request Agent    |   |
| 🙀 Enrollment Agent (Computer)               | Certificate Request Agent    |   |
| Exchange Enrollment Agent (Offline request) | Certificate Request Agent    |   |
| 🐹 Exchange Signature Only                   | Secure Email                 |   |
| Exchange Liser                              | Secure Email                 | · |

- 5. Fare clic su OK e aprire lo snap-in Utenti e computer di Active Directory.
- 6. Nell'albero della console fare doppio clic su **Utenti e computer di Active Directory**, fare clic con il pulsante destro del mouse su **demo.local** e quindi scegliere

| 🐗 Active Directo        | ry Users and Computers           |                    |
|-------------------------|----------------------------------|--------------------|
| 🎸 Eile 🗛 Action         | ⊻iew <u>W</u> indow <u>H</u> elp |                    |
| ⇐ ⇒   €<                | 🛍 🗳 🖻 🗟 😭 🖬                      | 🖥 🖉 💩 💎 🍕 🕽        |
| active Director         | y Users and Computers [A demo    | local 5 objects    |
| Saved Que     Saved Que | ries Name                        |                    |
| Canone                  | Delegate Control                 |                    |
|                         | Find                             | ers                |
|                         | Connect to Domain                | Controllers        |
|                         | Connect to Domain Controller     | SecurityPrincipals |
|                         | Raise Domain Functional Level    |                    |
|                         | Operations Masters               |                    |
|                         | New                              | •                  |
|                         | All Tas <u>k</u> s               | •                  |
|                         | ⊻iew                             | •                  |
|                         | New Window from Here             |                    |
|                         | Refresh                          |                    |
|                         | Export List                      |                    |
|                         | P <u>r</u> operties              |                    |
|                         | Help                             |                    |

# Proprietà.

7. Nella scheda Criteri di gruppo fare clic su **Criterio dominio predefinito** e quindi su **Modifica**. Verrà aperto lo snap-in Editor oggetti Criteri di

| demo.local Properties                                                                                              |                                | ? ×     |
|----------------------------------------------------------------------------------------------------|--------------------------------|---------|
| General Managed By Group Policy                                                                                    |                                |         |
| To improve Group Policy management, upgrade<br>Management Console (GPMC).<br>Current Group Policy Object Links for | to the Group Policy<br>or demo | ,       |
| Group Policy Object Links                                                                                          | No Override Di                 | isabled |
| Group Policy Objects higher in the list have the h<br>This list obtained from: AD2003.demo.local                   | ighest priority.               |         |
| New Add Edit                                                                                                    | ļ                              | Jp.     |
| Options Delete Properties                                                                                          | Da                             | nwn     |
| Block Policy inheritance                                                                                           |                                |         |
| Close                                                                                                    | Cancel                         | Apply   |

gruppo.

 Nell'albero della console espandere Configurazione computer > Impostazioni di Windows > Impostazioni protezione > Criteri chiave pubblica, quindi scegliere Impostazioni richiesta automatica certificati.

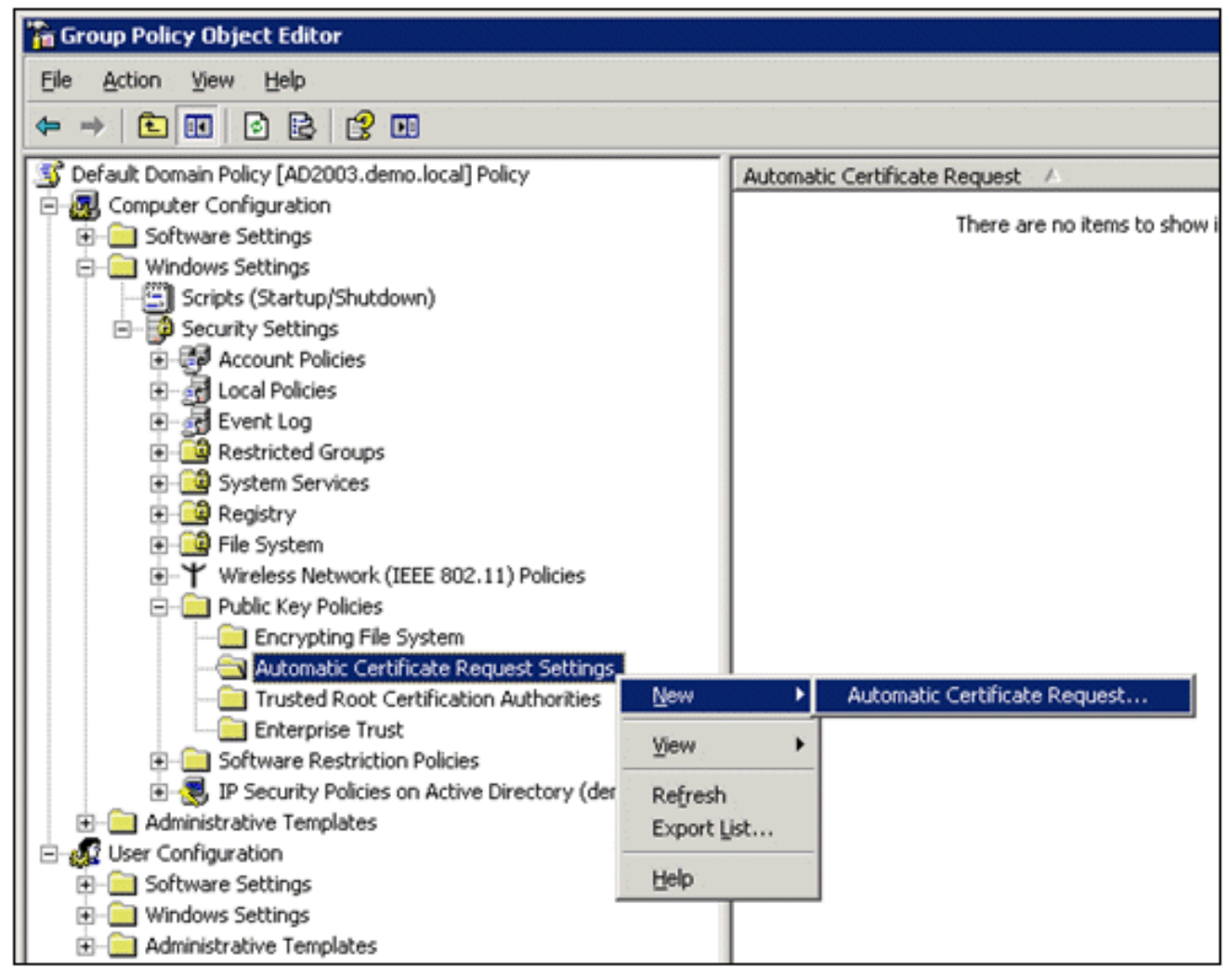

- 9. Fare clic con il pulsante destro del mouse su **Impostazioni richiesta automatica certificati**, quindi scegliere **Nuovo > Richiesta automatica certificati**.
- 10. Nella pagina Installazione guidata richiesta automatica certificati fare clic su Avanti.
- 11. Nella pagina Modello di certificato fare clic su Computer e quindi su

| rtificate Template<br>The next time a computer logs on, a c<br>provided.          | certificate based on the template you select is                |
|-----------------------------------------------------------------------------------|----------------------------------------------------------------|
| A certificate template is a set of prede<br>computers. Select a template from the | fined properties for certificates issued to<br>following list. |
| Certificate templates:                                                            |                                                                |
| Name                                                                              | Intended Purposes                                              |
| Computer                                                                          | Client Authentication, Server Authentication                   |
| Domain Controller                                                                 | Client Authentication, Server Authentication                   |
| Enrolment Agent (Computer)                                                        | Certificate Request Agent                                      |
|                                                                                   |                                                                |
| •                                                                                 | <b>&gt;</b>                                                    |
|                                                                                   |                                                                |
|                                                                                   | a Dark Cours                                                   |
|                                                                                   | < <u>Back N</u> ext> Cano                                      |

Avanti. 🖵

12. Al termine dell'installazione guidata richiesta automatica certificati, fare clic su **Fine**. Il tipo di certificato Computer verrà visualizzato nel riquadro dei dettagli dello snap-in Editor oggetti Criteri di

gruppo.

| 🚡 Group Policy Object Editor                          |                               |
|-------------------------------------------------------|-------------------------------|
| Eile Action View Help                                 |                               |
|                                                       |                               |
| S Default Domain Policy [AD2003.demo.local] Policy    | Automatic Certificate Request |
| E-B Computer Configuration                            | Computer                      |
| Software Settings                                     |                               |
| - Windows Settings                                    |                               |
| - Scripts (Startup/Shutdown)                          |                               |
| 🖻 🔂 Security Settings                                 |                               |
| Account Policies                                      |                               |
| Local Policies                                        |                               |
| Event Log                                             |                               |
| Restricted Groups                                     |                               |
| System Services                                       |                               |
| 🕢 🛄 Registry                                          |                               |
| 🕖 🔛 File System                                       |                               |
|                                                       |                               |
| 😑 🦳 Public Key Policies                               |                               |
| Encrypting File System                                |                               |
|                                                       |                               |
|                                                       |                               |
| Enterprise Trust                                      |                               |
| Software Restriction Policies                         |                               |
| IP Security Policies on Active Directory (demo.local) |                               |
| Administrative Templates                              |                               |
| E- 🕵 User Configuration                               |                               |
| Software Settings                                     |                               |
| ⊕ — Windows Settings     ☐                            |                               |
| Administrative Templates                              |                               |

- 13. Nell'albero della console espandere Configurazione utente > Impostazioni di Windows > Impostazioni protezione > Criteri chiave pubblica.
- 14. Nel riquadro dei dettagli fare doppio clic su **Impostazioni registrazione** automatica.

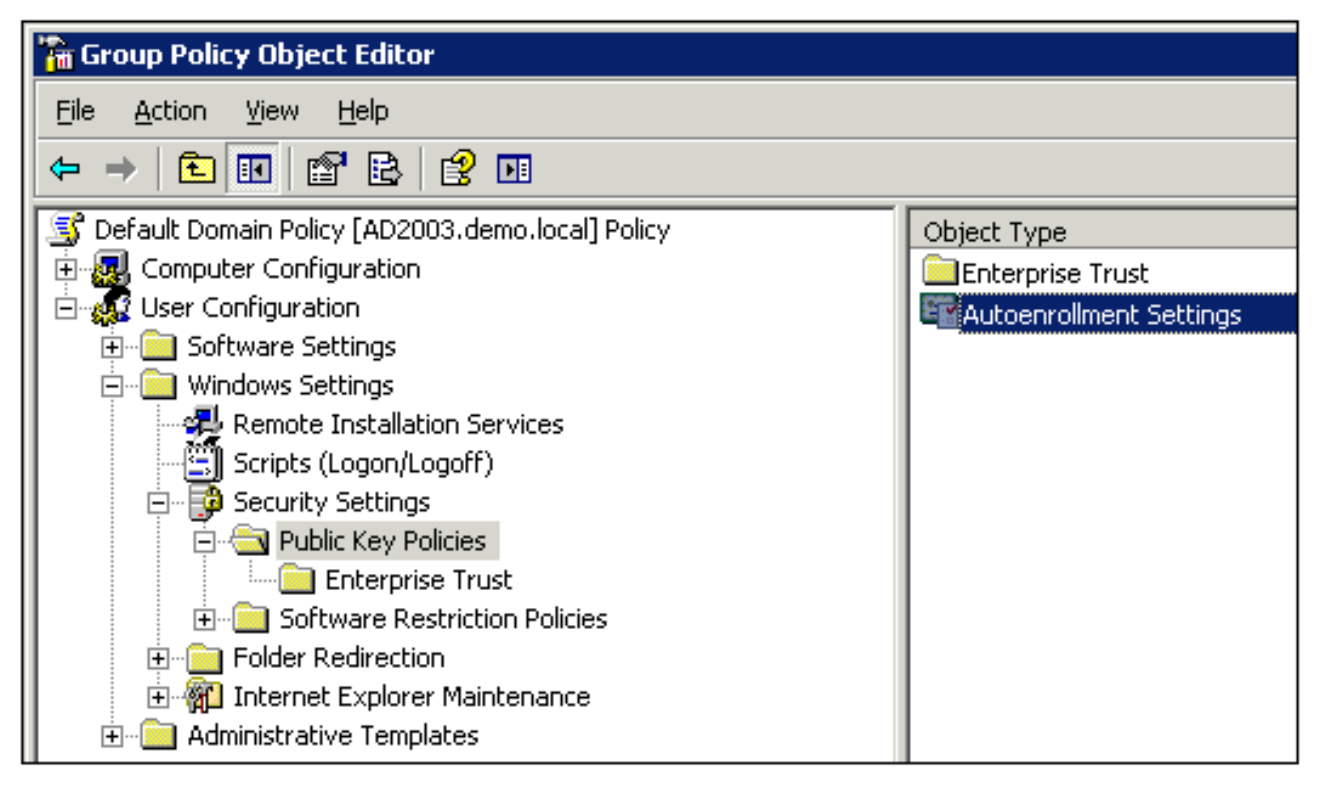

15. Scegliere Registra automaticamente i certificati e selezionare Rinnova i certificati scaduti, aggiorna i certificati in sospeso e rimuovi i certificati revocati e Aggiorna i certificati che utilizzano modelli di

|             | Autoenrollment Settings Properties                                                                      | ? ×  |
|-------------|----------------------------------------------------------------------------------------------------|------|
|             | General                                                                                                 |      |
|             | Enroll user and computer certificates automatically                                                     | _    |
|             | <ul> <li>Do not enroll certificates automatically</li> <li>Enroll certificates automatically</li> </ul> |      |
|             | Renew expired certificates, update pending certificates, and rem<br>revoked certificates                | iove |
|             | Update certificates that use certificate templates                                                      |      |
| certificato | OK Cancel Ap                                                                                            | ply  |

16. Fare clic su OK.

# Configurazione certificato ACS 5.1

Configura certificato esportabile per ACS

**Nota:** per autenticare un client PEAP WLAN, il server ACS deve ottenere un certificato server dal server CA radice dell'organizzazione (enterprise).

**Nota:** verificare che Gestione IIS non sia aperto durante il processo di installazione del certificato perché causa problemi con le informazioni memorizzate nella cache.

1. Accedere al server ACS con diritti di amministratore di account.

Add.

2. Selezionare Amministrazione sistema > Configurazione > Certificati server locale. Fare clic su

| ► 🔗 My Workspace                                                                                                    | System A | Administration > Confi | guration > Local Serv         | ver Certificates > Loca | Certificates       |              |
|----------------------------------------------------------------------------------------------------|----------|------------------------|-------------------------------|-------------------------|--------------------|--------------|
| Interview Resources                                                                                                    | Local    | Certificates           |                               | Sho                     | wing 1-1 of 1 50 💌 | per page Go  |
| B Users and Identity Stores                                                                                                    | Filter   |                        | Match if                      |                         | Gol 🔻              |              |
| Policy Elements                                                                                                    | -        |                        | materia.                      |                         |                    |              |
| Access Policies                                                                                                    |          | Friendly Name          | <ul> <li>Issued To</li> </ul> | Issued By               | Valid From         | Valid To (Ex |
| <ul> <li>Monitoring and Reports</li> </ul>                                                                                                    |          | <u>acs</u>             | acs                           | acs                     | 04:29 20.09.2010   | 04:29 20.09  |
| 🔹 💐 System Administration                                                                                                    |          |                        |                               |                         |                    |              |
| <ul> <li>Administrators         Accounts         Roles         Settings</li> <li>Users         Authentication Settings</li> <li>Operations         Distributed System Management         Software Repositories         Centralized Software Updates         Scheduled Backups         Local Operations</li> <li>Configuration         Softbace Options         Software System Options         Dictionaries         Local Server Certificates         Local Server Certificates         Local Certificates         Local Certificates         Certificates         Local Certificates         Configuration         Licensing         Contificates         Certificates         Certificates</li></ul> | ×<br>Add | Edit Delete            | [ Export                      |                         | Page 1             | •<br>of 1    |

3. Quando si sceglie un metodo per la creazione di un certificato server, scegliere **Genera richiesta di firma del certificato**. Fare clic su **Next** (Avanti).

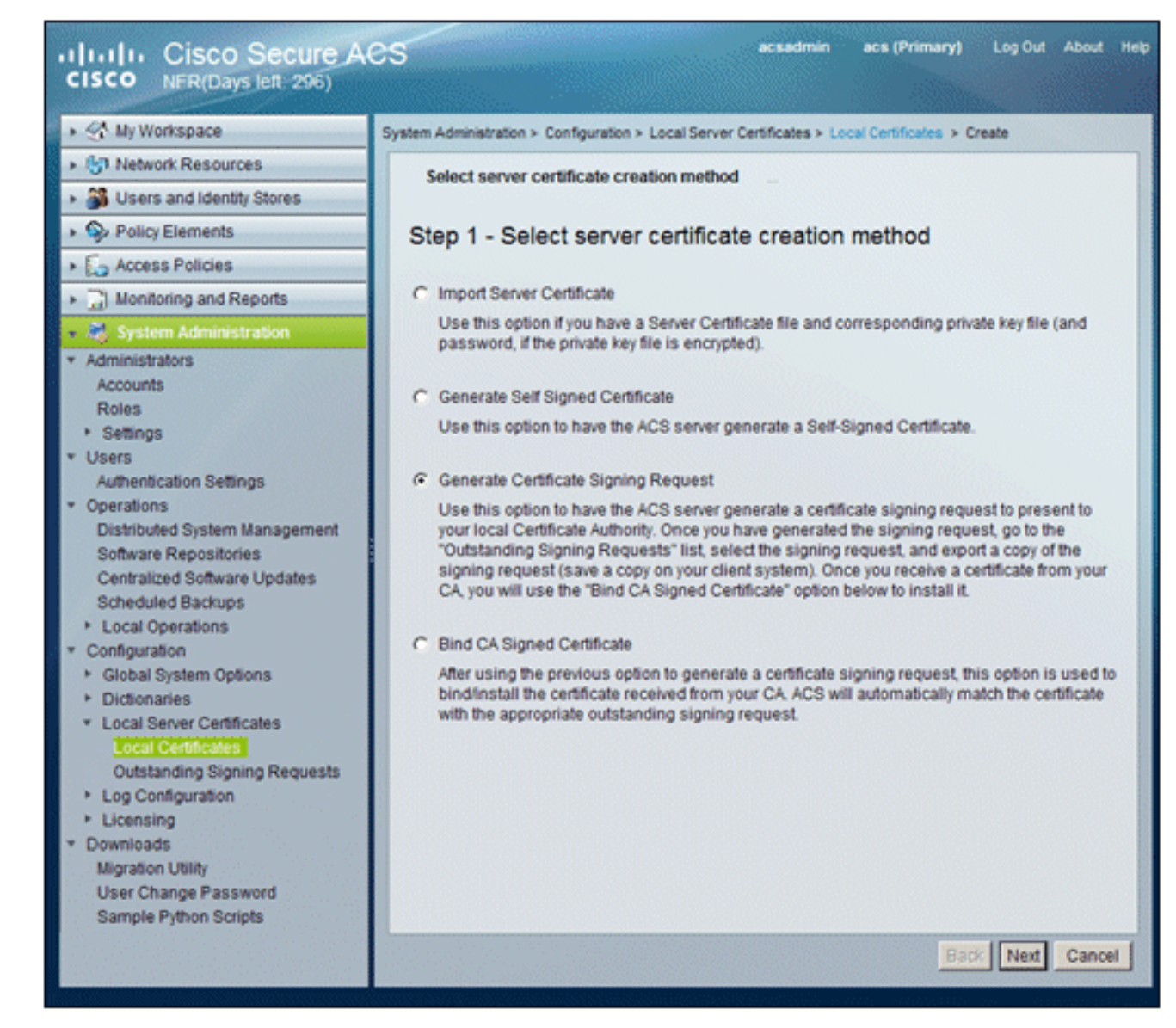

 Immettere l'oggetto del certificato e la lunghezza della chiave, quindi fare clic su Fine:Oggetto certificato - CN=acs.demo.localLunghezza chiave -1024

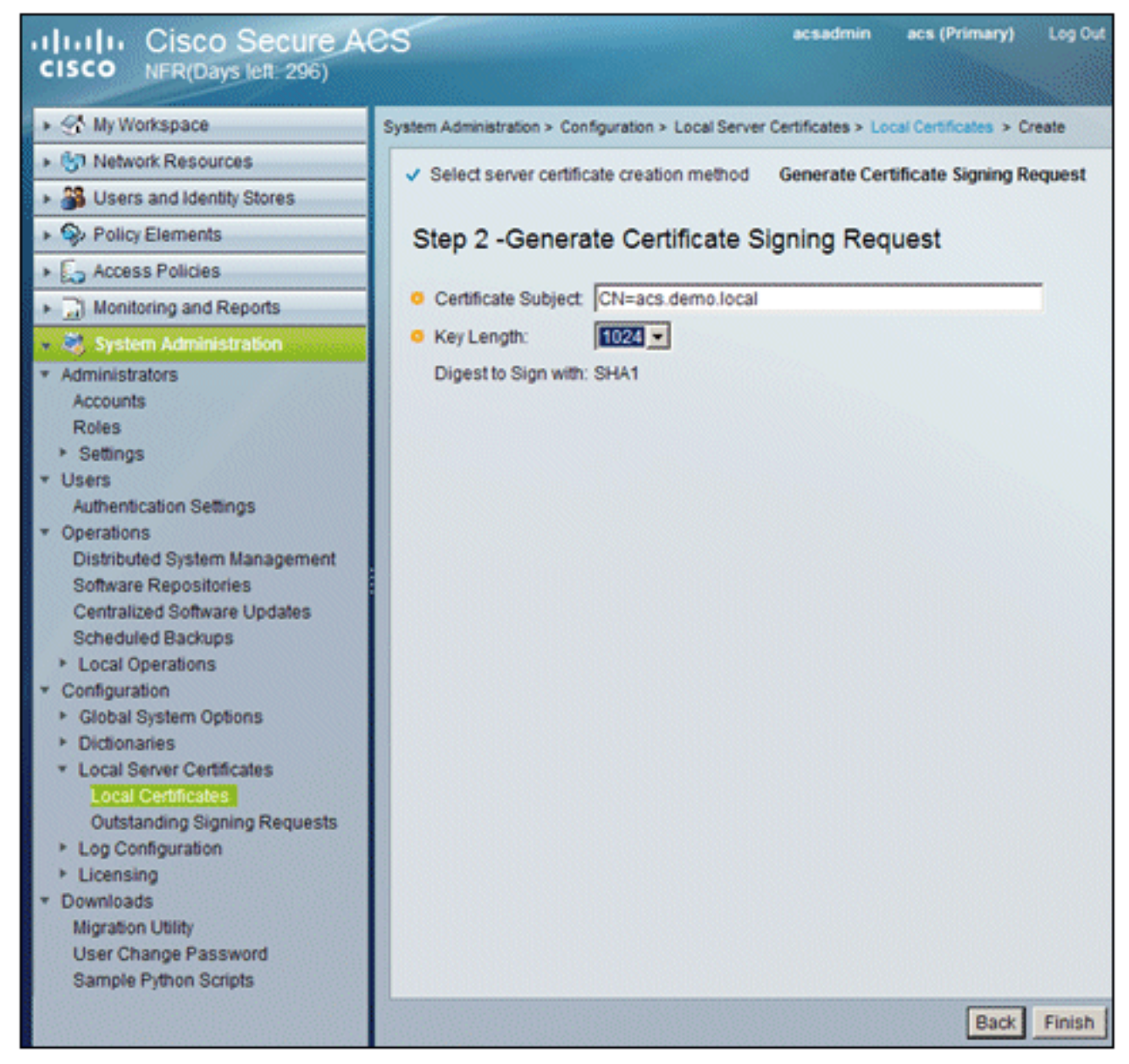

5. ACS richiederà di generare una richiesta di firma del certificato. Fare clic su **OK**.

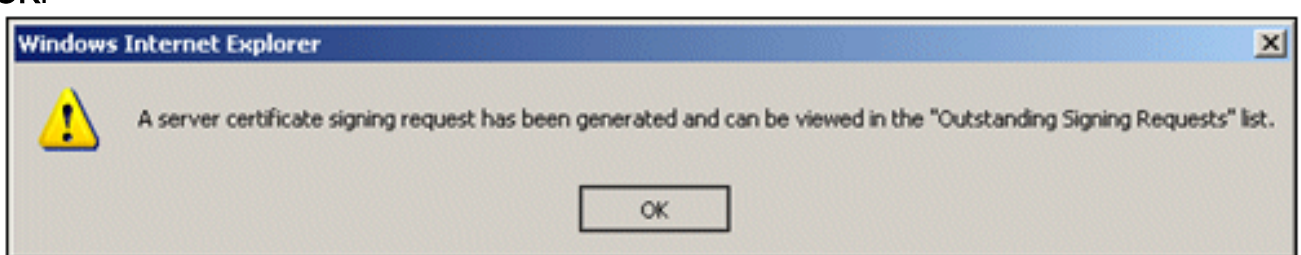

6. In Amministrazione sistema, passare a Configurazione > Certificati server locale > Richieste di firma in attesa.Nota: questo passaggio è dovuto al fatto che Windows 2003 non consente l'esportazione di chiavi ed è necessario generare una richiesta di certificato basata sul certificato ACS creato in precedenza.

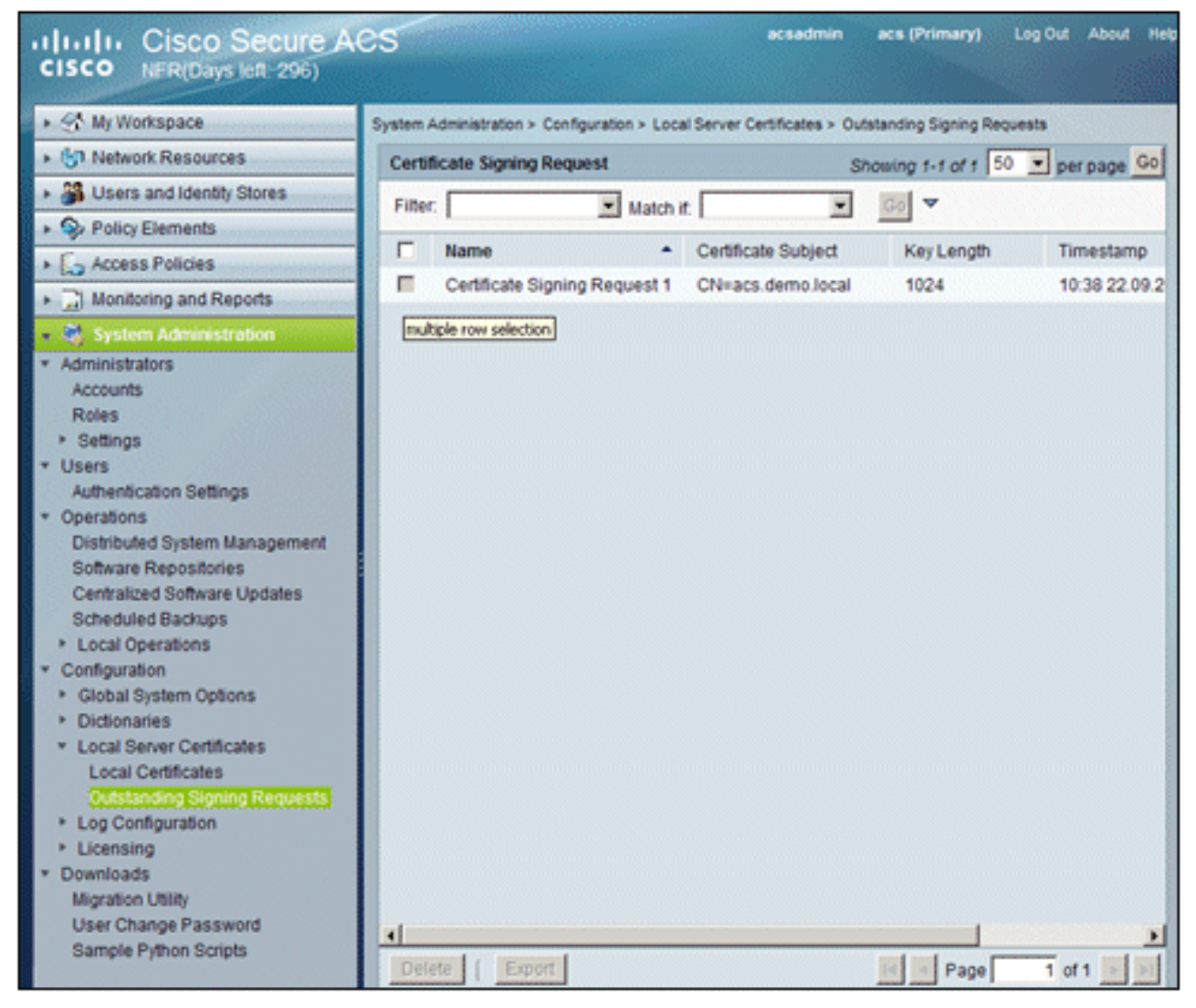

7. Scegliere la voce **Richiesta di firma del certificato** e fare clic su **Esporta**.

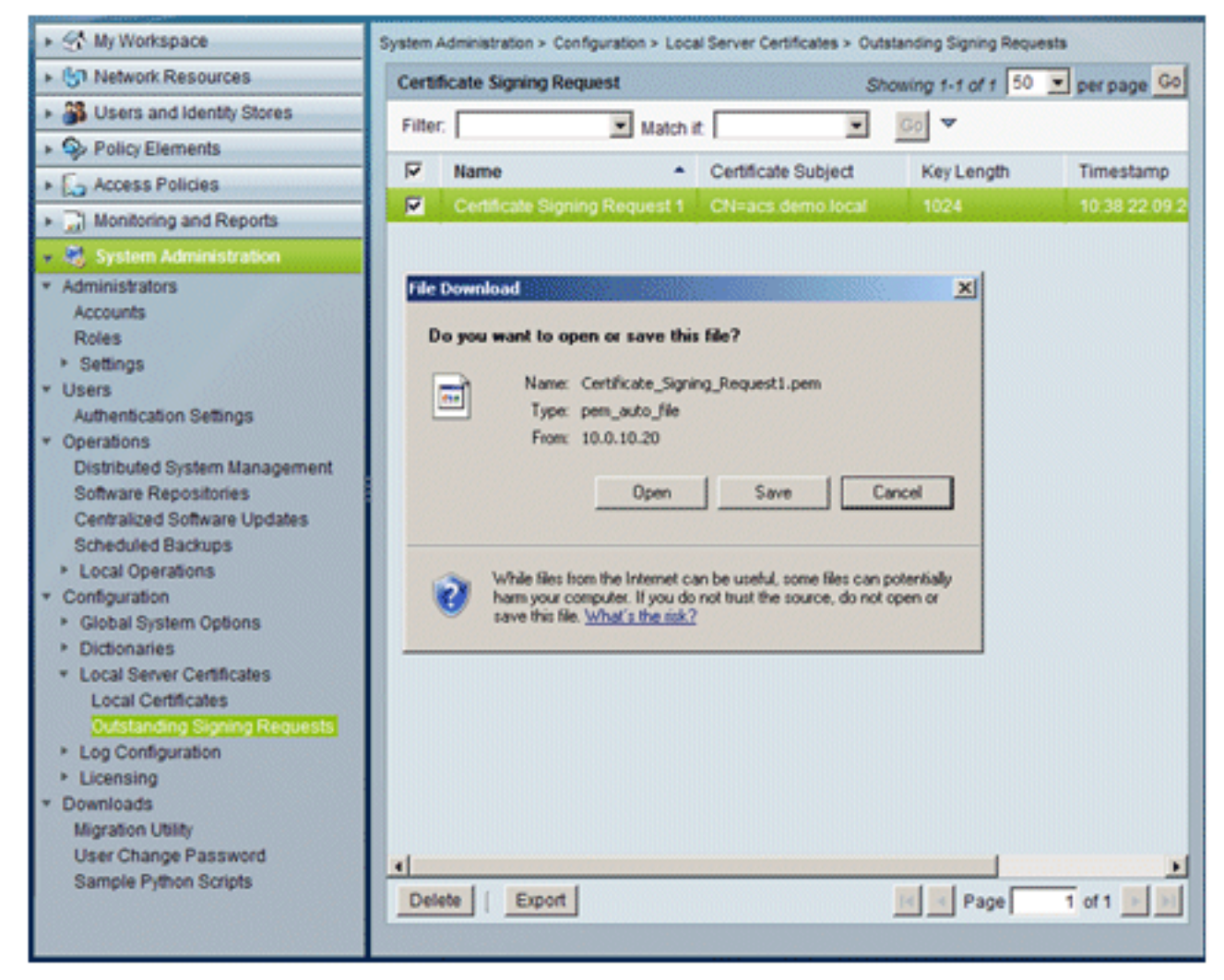

8. Salvare il file .pem del certificato ACS sul

| Save in: Desktop Computer<br>My Recent<br>Desktop<br>My Documents<br>My Network Places<br>My Computer<br>My Computer<br>My Network Places | ?×    |       |        |   |   |            |                       |                          | Save As                                                          |
|----------------------------------------------------------------------------------------------------|-------|-------|--------|---|---|------------|-----------------------|--------------------------|------------------------------------------------------------------|
| My Recent<br>Documents<br>Desktop<br>My Documents<br>My Documents<br>My Documents<br>My Computer<br>My Computer<br>My Network Places      |       | • 🖽 • | D DE E | G | • |            |                       | Desktop                  | Save in:                                                         |
| My Network File name: ACS_ctal                                                                                                    |       |       |        |   |   |            | nts<br>er<br>« Places | My Documer<br>My Compute | My Recent<br>Documents<br>Desktop<br>My Documents<br>My Computer |
|                                                                                                    | Save  | -     | 3      |   |   | _cal       | ACS                   | File name:               | My Network                                                       |
| Save as type: .pem Document Co                                                                                                    | ancel | •     | 1      |   |   | n Document | .pe                   | Save as type:            | Places                                                           |

# Installare il certificato nel software ACS 5.1

Attenersi alla procedura seguente:

1. Aprire un browser e connettersi all'URL del server CA http://10.0.10.10/certsrv.

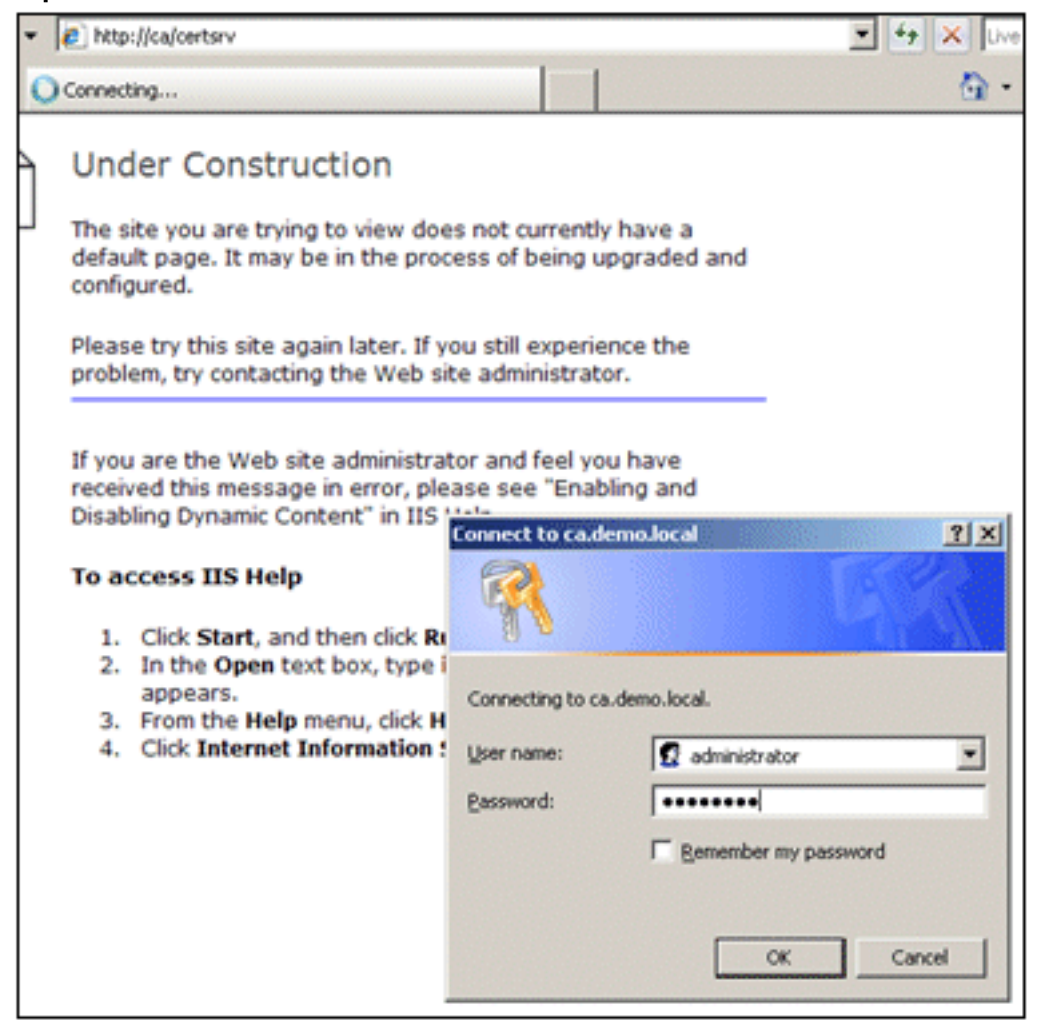

2. Verrà visualizzata la finestra Servizi certificati Microsoft. Scegliere Richiedi

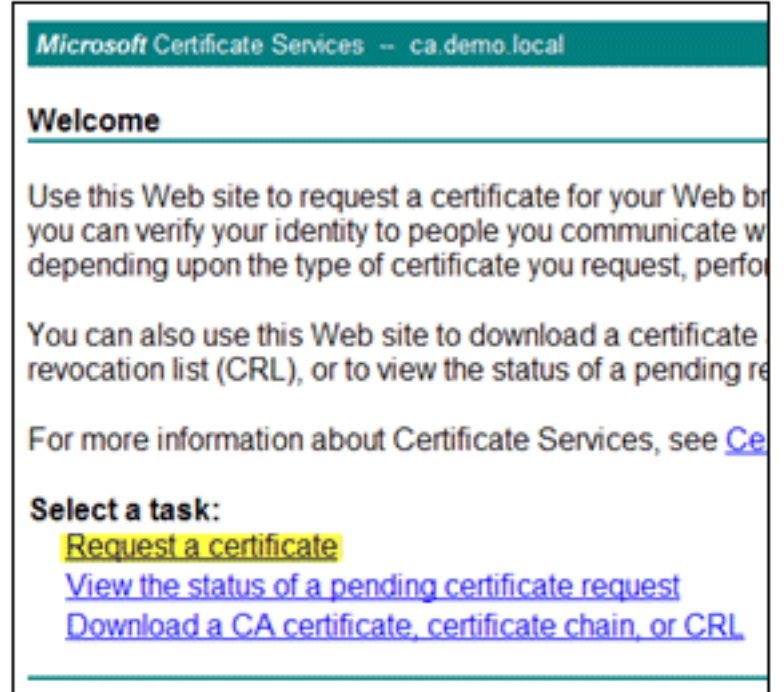

#### certificato.

3. Fare clic per inviare una richiesta di certificato

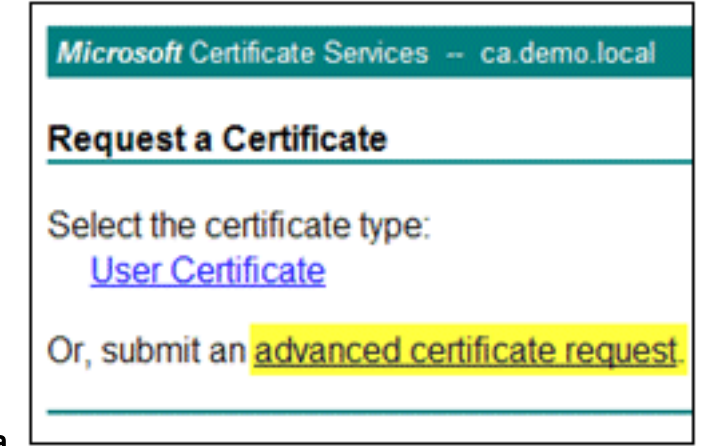

avanzata.

4. Nella richiesta avanzata, fare clic su Invia una richiesta di certificato utilizzando una codifica

| Microsoft Certificate Services - ca.demo.local                                                                                                    | <u>lome</u>        |
|----------------------------------------------------------------------------------------------------|--------------------|
| Advanced Certificate Request                                                                                                    |                    |
| The policy of the CA determines the types of certificates you can<br>request. Click one of the following options to:                                                                                                    |                    |
| Create and submit a request to this CA.                                                                                                    |                    |
| Submit a certificate request by using a base-64-encoded CM<br>PKCS #10 file, or submit a renewal request by using a base-6<br>encoded PKCS #7 file.                                                                              | <u>C or</u><br>34- |
| Request a certificate for a smart card on behalf of another use<br>using the smart card certificate enrollment station.<br>Note: You must have an enrollment agent certificate to submit a request of<br>behalf of another user. | <u>er by</u><br>on |
|                                                                                                    |                    |

in base 64...

5. Nel campo Richiesta salvata, se la protezione del browser lo consente, individuare il file di richiesta del certificato ACS precedente e

| Submit a Certi                                                                | ficate Request or Renewal Request                                                                                                    |                     |
|-------------------------------------------------------------------------------|----------------------------------------------------------------------------------------------------|---------------------|
| To submit a sav<br>#10 certificate r<br>source (such as                       | ed request to the CA, paste a base-64-encoded CMC<br>equest or PKCS #7 renewal request generated by an e<br>a Web server) in the Saved Request box. | or PKCS<br>external |
| Saved Request:                                                                |                                                                                                    |                     |
| Base-64-encoded<br>certificate request<br>(CMC or<br>PKCS #10 or<br>PKCS #7): |                                                                                                    |                     |
| Certificate Templ                                                             | ate:                                                                                                    |                     |
|                                                                               | Administrator                                                                                                    |                     |
| Additional Attribu                                                            | ites:                                                                                                    |                     |
| Attributes:                                                                   | ×<br>×<br>×                                                                                                    |                     |

inserirlo.

6. Le impostazioni di protezione del browser potrebbero non consentire l'accesso al file su disco. In tal caso, fare clic su **OK** per eseguire un'operazione Incolla manuale.

| Windows | Internet Explorer                                                                                                    |
|---------|----------------------------------------------------------------------------------------------------|
| ♪       | Your web browser security settings prohibit this page from accessing your disk.<br>Either paste the data into this page manually, or add this page to your browser's list of trusted sites. |
|         | ОК                                                                                                    |

7. Individuare il file ACS \*.pem della precedente esportazione ACS. Aprire il file utilizzando un editor di testo, ad esempio Blocco

| ACS_csr<br>PEM File<br>1 KB<br>Open<br>Edit |                       |
|---------------------------------------------|-----------------------|
| Open With 🔹 🕨                               | 🔊 📕 Notepad           |
| Send To 🔹                                   | , 🏉 Internet Explorer |
| Cut<br>Copy                                 | Choose Program        |
| Create Shortcut<br>Delete<br>Rename         |                       |
| Properties                                  |                       |

note.

8. Evidenziare l'intero contenuto del file e fare clic su

| 🚺 A  | CS_cs | r - Note | pad  |      |       |      |   |   |     |      |    |
|------|-------|----------|------|------|-------|------|---|---|-----|------|----|
| File | Edit  | Format   | View | Help |       |      |   |   |     |      |    |
|      | BE    | GIN CE   | RTT  | Undo | -DEO  | JES. | Γ | 0 | MII | ∃vj⊂ | CA |
|      |       |          |      | Cut  |       |      |   |   |     |      |    |
|      |       |          |      | Сору | 19270 |      |   |   |     |      |    |

#### Copia.

9. Tornare alla finestra Richiesta certificato Microsoft. Incollare il contenuto copiato nel campo

| Microsoft Certifica                    | ate Servi           | ces ca.d                  | emo.local          |
|----------------------------------------|---------------------|---------------------------|--------------------|
| Submit a Certi                         | ficate F            | Request o                 | or Rene            |
| To submit a sav<br>renewal request     | ed requ<br>t genera | uest to the<br>ated by an | CA, pa:<br>externa |
| Saved Request:                         | 0                   |                           |                    |
| Base-64-encoded<br>certificate request |                     | Undo                      |                    |
| (CMC or<br>PKCS #10 or                 |                     | Gut<br>Copy               |                    |
| PKC5 #7):                              | -                   | Paste<br>Delete           |                    |
|                                        | Browse              | Select All                | 517-               |
| Certificate Templ                      | ate:                |                           |                    |
|                                        | Adminis             | trator                    |                    |

10. Scegliere ACS come modello di certificato e fare clic su

| Saved Request:                                                                |                                                                                                    |
|-------------------------------------------------------------------------------|----------------------------------------------------------------------------------------------------|
| Base-64-encoded<br>certificate request<br>(CMC or<br>PKCS #10 or<br>PKCS #7): | YIZIAYb4QgEBBAQDAgZAMA0GCSqGSIb3DQEBBQUA<br>DXoioRABct447w077+uAk8crn26oaEhcfG/ZR15X<br>ONZQ5xnrK23yxEdQNvSFC30mzR2EbQq4s5MvFE2Z<br>/MWqXej3NjpicpAgiV8CSwNd<br>END CERTIFICATE REQUEST |
| Certificate Temp                                                              | Browse for a file to insert.<br>late:                                                                                                    |
| Additional Attribu                                                            | utes:                                                                                                    |
|                                                                               |                                                                                                    |
| Attributes:                                                                   | ×<br>v<br>×                                                                                                    |

11. Una volta rilasciato il certificato, scegliere Codifica Base 64 e fare clic su Scarica

| Microsoft Certificate Services - ca.dem                                                       | no. local                                                                                                    |
|-----------------------------------------------------------------------------------------------|----------------------------------------------------------------------------------------------------|
| Certificate Issued                                                                            |                                                                                                    |
| C DER encoded or C DER encoded or C DER encoded or C DER encoded or C Download certificate ch | ssued to you.<br>Base 64 encoded<br>ain                                                                                                    |
|                                                                                               | File Download - Security Warning       X         Do you want to open or save this file?       Name: certnew.cer         Type: Security Certificate, 1.89KB       From: ca         Open       Save       Cancel         Vibile files from the Internet can be useful, this file type can potentially harm your computer. If you do not trust the source, do not open or save this software. What's the risk? |
|                                                                                               |                                                                                                    |

12. Per salvare il certificato sul desktop, fare clic su Save

| Save As                                                          |                                            |                      |          | <u> </u>  |
|------------------------------------------------------------------|--------------------------------------------|----------------------|----------|-----------|
| Save in                                                          | Desktop                                    |                      | . 0 0 12 | <b></b> - |
| My Recent<br>Documents<br>Desktop<br>My Documents<br>My Computer | My Document<br>My Computer<br>My Network P | s<br>laces           |          |           |
| My Network                                                       | File name:                                 | ACS_cert             |          | Save      |
| riaces                                                           | Save as type:                              | Security Certificate | •        | Cancel    |

(Salva).

13. Selezionare ACS > System Administration > Configuration > Local Server Certificates (ACS > Amministrazione sistema > Configurazione > Certificati server locale). Scegliere Associa certificato firmato CA, quindi fare clic su

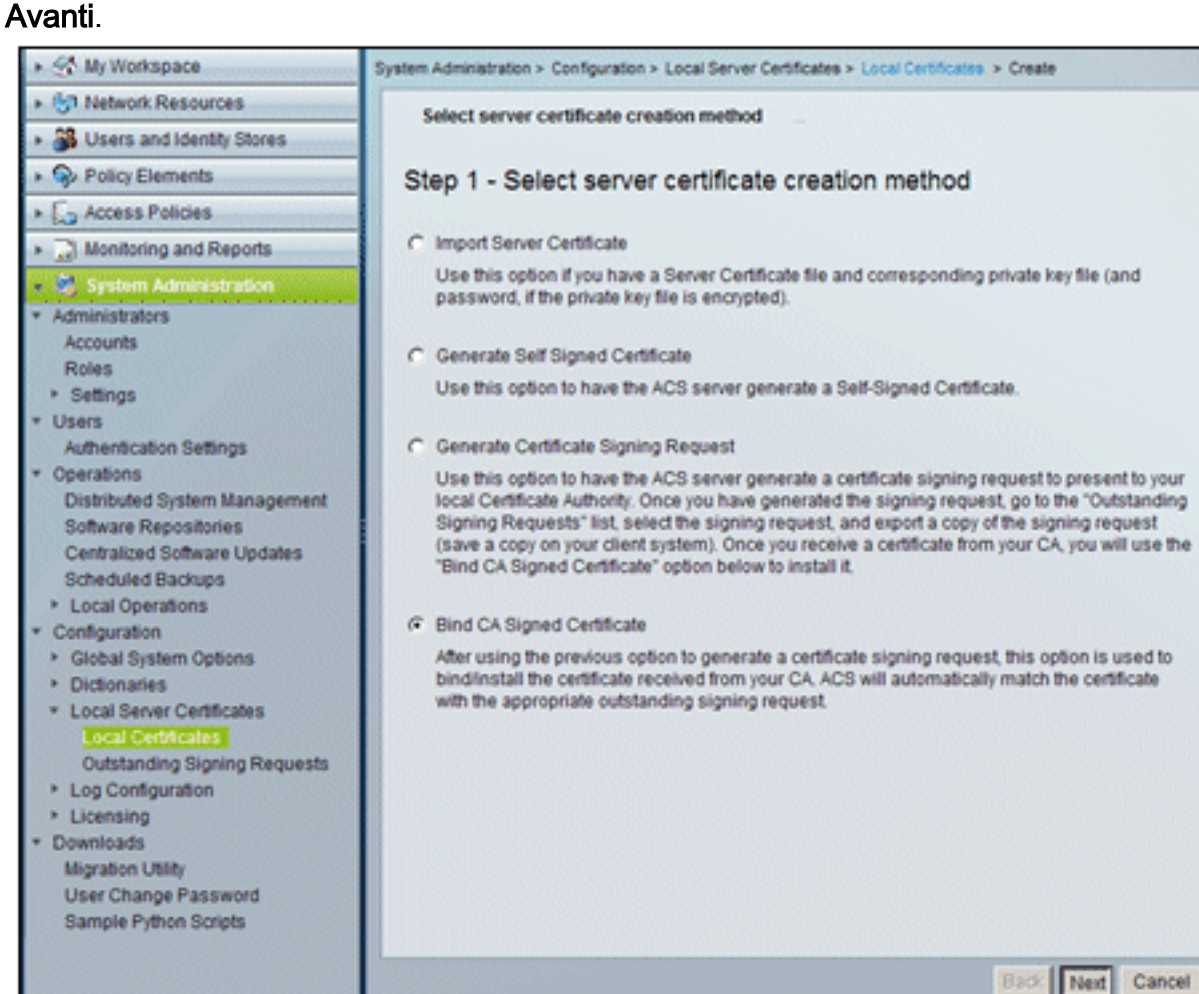

14. Fare clic su Sfoglia e individuare il certificato

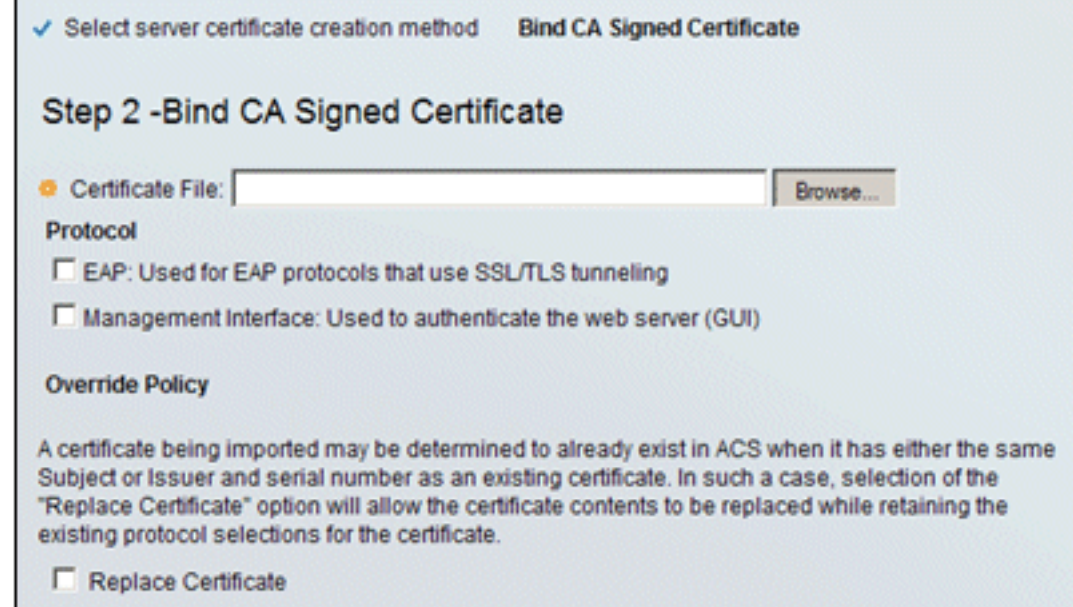

salvato.

Apri.

15. Scegliere il certificato ACS emesso dal server CA e fare clic su

| Choose file                                                      |                                                                     |                 |   |   |   |   | <u>?×</u> |
|------------------------------------------------------------------|---------------------------------------------------------------------|-----------------|---|---|---|---|-----------|
| Look in:                                                         | Desktop                                                             |                 | • | + |   | - |           |
| My Recent<br>Documents<br>Desktop<br>My Documents<br>My Computer | My Documents<br>My Computer<br>My Network Pl<br>ACS_cert<br>ACS_csr | aces            |   |   |   |   |           |
| My Network                                                       | File name:                                                          | ACS, cert       |   |   | - | E | Open      |
| Piaces                                                           | Files of type:                                                      | All Files (".") |   |   | • | ] | Cancel    |

16. Selezionare inoltre la casella Protocollo per EAP e fare clic su

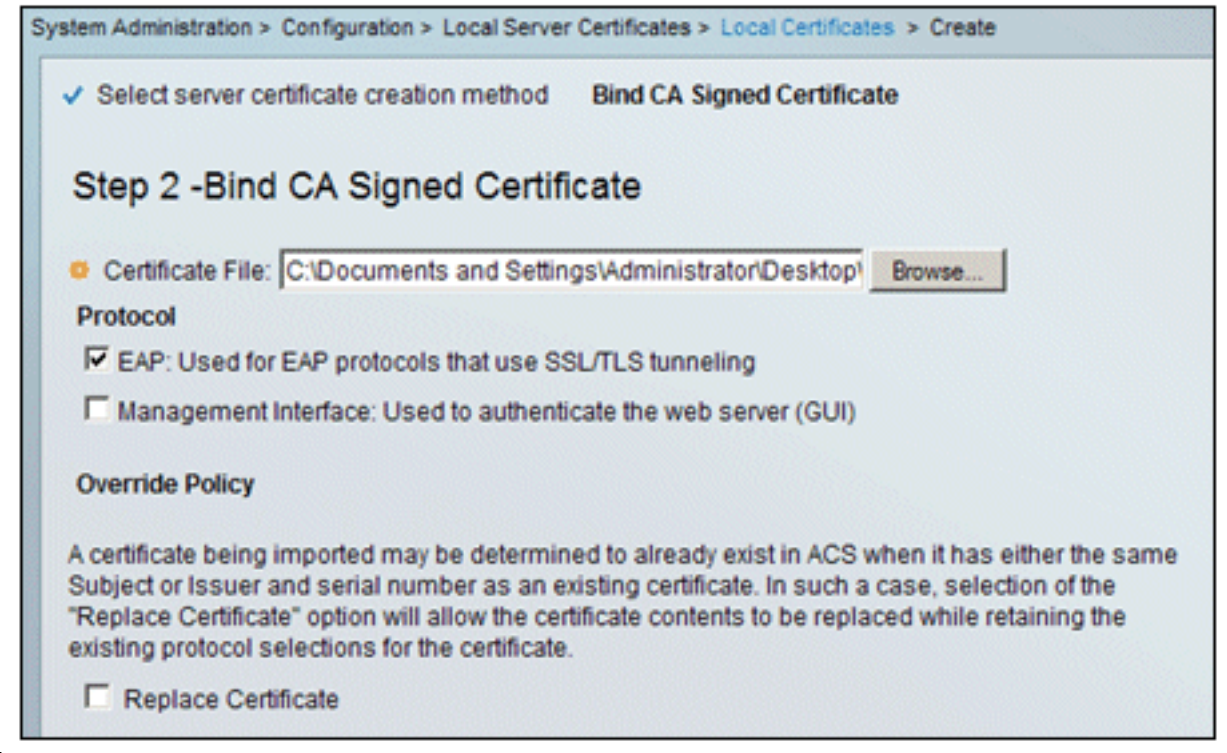

Fine.

 Il certificato ACS rilasciato dalla CA verrà visualizzato nel certificato locale ACS.

#### System Administration > Configuration > Local Server Certificates > Local Certificates Showing 1-2 of 2 50 Local Certificates Match if: Filter: -Friendly Name Issued To Valid From Issued By 04:29 20.09.2010 acs acs acs acs.demo.local acs.demo.local ca.demo.local 10:39 22.09.2010

# Configura archivio identità ACS per Active Directory

Attenersi alla procedura seguente:

- 1. Connettersi ad ACS ed eseguire l'accesso con l'account Admin.
- 2. Passare a Utenti e archivi identità > Archivi identità esterni > Active

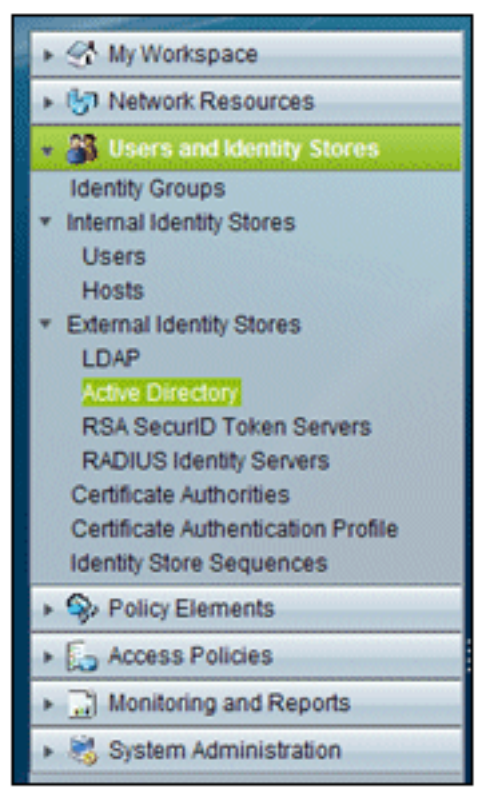

Directory.

3. Immettere il dominio Active Directory *demo.local*, immettere la password del server e fare clic su **Test connessione**. Per continuare, fare clic su

| General                                                                           | Directory Groups                                                                                                    | Directory Attributes                                                                                                    |                                                                                                    |          |
|-----------------------------------------------------------------------------------|----------------------------------------------------------------------------------------------------|----------------------------------------------------------------------------------------------------|----------------------------------------------------------------------------------------------------|----------|
| Connect                                                                           | ion Details                                                                                                    |                                                                                                    |                                                                                                    |          |
| Active D                                                                          | Directory Domain                                                                                                    | demo.local                                                                                                    |                                                                                                    |          |
| addine.                                                                           |                                                                                                    |                                                                                                    |                                                                                                    |          |
| Please sp                                                                         | pecify the credentia                                                                                                    | Is used to join this machine                                                                                                    | e to the Active Directory Domain:                                                                                      |          |
| o Userna                                                                          | ime:                                                                                                    | administrator                                                                                                    |                                                                                                    |          |
| O Passw                                                                           | ord                                                                                                    |                                                                                                    | -                                                                                                    |          |
| reachable                                                                         | l.                                                                                                    | Test Connection                                                                                                    |                                                                                                    | Do       |
| Click on 'S                                                                       | e.<br>Save Changes' to c<br>cessfully connected                                                                                                    | Test Connection<br>onnect to the Active Directo<br>to the Domain, yr Window                                                                   | ry Domain and save this configuration.<br>5 Internet Explorer                                                          | One      |
| Click on %<br>Click on %<br>have succ<br>to be avail                              | e.<br>Save Changes' to c<br>cessfully connected<br>lable for use in poli                                                                                         | Test Connection<br>onnect to the Active Directo<br>to the Domain, yr Window<br>icy rules.                                                     | ry Domain and save this configuration.<br>s Internet Explorer                                                          |          |
| Click on %<br>Click on %<br>have succ<br>to be avail                              | a.<br>Save Changes' to c<br>cessfully connected<br>lable for use in poli<br>r Authentication St                                                                  | Test Connection                                                                                                    | ry Domain and save this configuration.<br>s Internet Explorer<br>Connection test to 'demo.local' succeede              | Onc<br>X |
| Click on S<br>have succ<br>to be avail<br>End User                                | e.<br>Save Changes' to c<br>cessfully connected<br>lable for use in pol<br>r Authentication Se<br>able password cha                                              | Test Connection<br>onnect to the Active Directo<br>to the Domain, yr Window<br>icy rules.                                                     | ry Domain and save this configuration.<br><b>5 Internet Explorer</b><br>Connection test to 'demo.local' succeede       | Onc<br>× |
| Click on %<br>have succ<br>to be avail<br>End User<br>F En:<br>F En:              | a.<br>Save Changes' to c<br>pessfully connected<br>lable for use in poli<br>r Authentication Se<br>able password cha<br>able machine authe                       | Test Connection                                                                                                    | ry Domain and save this configuration.<br>s Internet Explorer<br>Connection test to 'demo.local' succeede<br>OK        | Onc<br>X |
| Click on 'S<br>have succ<br>to be avail<br>End User<br>IF En:<br>IF En:<br>IF En: | e.<br>Save Changes' to c<br>cessfully connected<br>lable for use in poli<br>r Authentication Se<br>able password cha<br>able machine auth-<br>able Machine Acces | Test Connection<br>onnect to the Active Directo<br>to the Domain, yr Window<br>icy rules.<br>ettings<br>inge<br>entication<br>ss Restrictions | ry Domain and save this configuration.<br><b>5 Internet Explorer</b><br>Connection test to 'demo.local' succeede<br>OK | Onc<br>X |

4. Fare clic su Salva

OK.

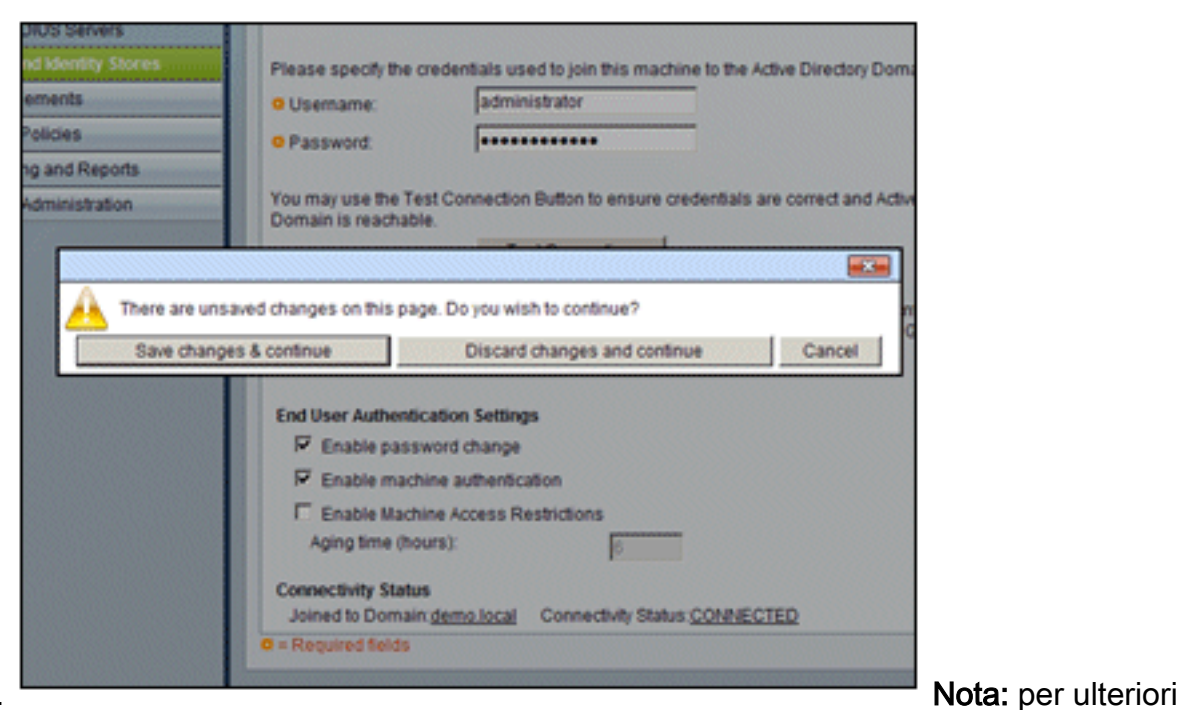

modifiche.

informazioni sulla procedura di integrazione di ACS 5.x, vedere <u>Esempio di integrazione con</u> <u>Microsoft Active Directory in ACS 5.x e versioni successive</u>.

# Aggiunta di un controller ad ACS come client AAA

Attenersi alla procedura seguente:

1. Connettersi ad ACS e selezionare Risorse di rete > Dispositivi di rete e client AAA. Fare clic

|                                                                                    |        |           |        | ework Device | 5.8 |
|------------------------------------------------------------------------------------|--------|-----------|--------|--------------|-----|
| <ul> <li>Interview Resources</li> </ul>                                            | Netw   | ork Devic | es     |              |     |
| <ul> <li>Network Device Groups</li> <li>Network Devices and AAA Clients</li> </ul> | Filter |           |        | <b>•</b> M   | atc |
| Default Network Device<br>External RADIUS Servers                                  | П      | Name      | •      | IP / Mask    | 1   |
| 🚳 Users and Identity Stores                                                        |        | No data   | to dis | splay        |     |
| Policy Elements                                                                    |        |           |        |              |     |
| 🔓 Access Policies                                                                  |        |           |        |              |     |
| Monitoring and Reports                                                             |        |           |        |              |     |
| 3 System Administration                                                            |        |           |        |              |     |
|                                                                                    |        |           |        |              |     |
|                                                                                    |        |           |        |              |     |

su Crea.

2. Immettere quanto segue nei campi:Name - wlcIP - 10.0.1.10Casella di controllo RADIUS - SelezionataSegreto condiviso -

| Network Device Gro                                  | ups              |                                                                                                    |                                                   |
|-----------------------------------------------------|------------------|----------------------------------------------------------------------------------------------------|---------------------------------------------------|
| Location                                            | All Locations    |                                                                                                    | Select                                            |
| Device Type                                         | All Device Types |                                                                                                    | Select                                            |
| IP Address<br>Single IP<br>Address<br>IP: 10.0.1.10 | (s)              | Authentication Options<br>TACACS+<br>Shared Secret<br>Single Connect Device<br>C Legacy TACACS+ Sing<br>TACACS+ Draft Compl<br>Support<br>RADIUS<br>RADIUS<br>Shared Secret<br>Cisco<br>TrustSec<br>Device ID for TrustS<br>Device ID:<br>Password:<br>TrustSec Advanced Setti | le Connect S<br>liant Single C<br>lec identificat |

3. Al termine, fare clic su Invia. Il controller verrà visualizzato come voce nell'elenco Periferiche di rete

### ACS.

| ► 🚭 My Workspace                                                                   | Network | Resources | i > Ne | twork Devices an | d AAA Clients |   |                  |
|------------------------------------------------------------------------------------|---------|-----------|--------|------------------|---------------|---|------------------|
| Network Resources                                                                  | Netw    | ork Devic | es     |                  |               |   | Showing 1-1 of 1 |
| <ul> <li>Network Device Groups</li> <li>Network Devices and AAA Clients</li> </ul> | Filter  |           |        | Match            | it:           | ٠ | Go 💌             |
| Default Network Device<br>External RADIUS Servers                                  |         | Name      | •      | IP / Mask        | NDG:Location  |   | NDG:Device Type  |
| B Users and Identity Stores                                                        | L       | wic       |        | 10.0.1.10/32     | All Locations |   | All Device Types |
| Policy Elements                                                                    |         |           |        |                  |               |   |                  |
| Access Policies                                                                    |         |           |        |                  |               |   |                  |
| Monitoring and Reports                                                             |         |           |        |                  |               |   |                  |

# Configurazione dei criteri di accesso ACS per reti wireless

Attenersi alla procedura seguente:

1. In ACS, selezionare Access Policies > Access Services (Policy di accesso > Servizi di

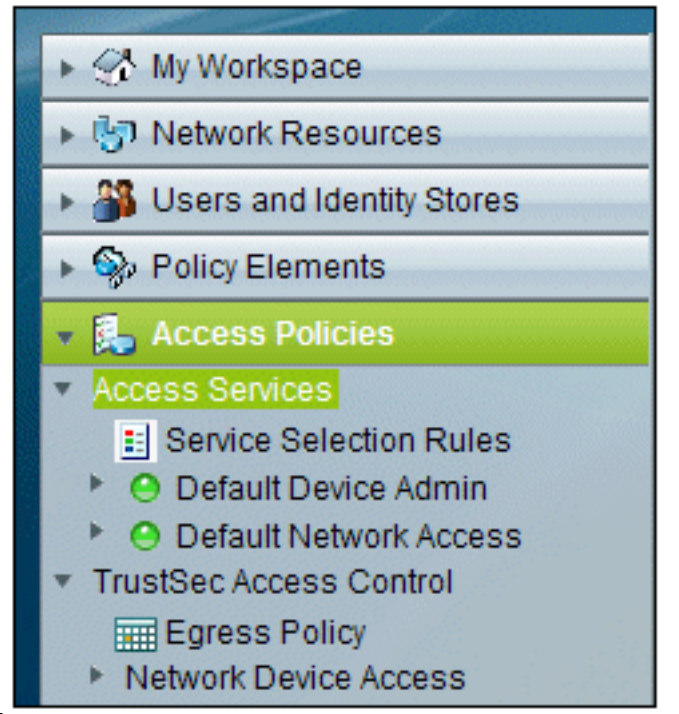

accesso).

2. Nella finestra Servizi di Access fare clic su

| Access P | olicies > Acces | Contraction of the |                       |                           |           |
|----------|-----------------|--------------------|-----------------------|---------------------------|-----------|
| Acces    | s Services      |                    |                       | Showing 1-2 of 2          | 50 💌 p    |
| Filter:  |                 | Match i            | t 💌                   | Go 🔻                      |           |
|          | Name            | -                  | Service Type          | Included Policies         | Descripti |
|          | Default Devi    | ce Admin           | Device Administration | Identity<br>Authorization | Default D |
|          | Default Netv    | vork Access        | Network Access        | Identity<br>Authorization | Default   |
|          |                 |                    |                       |                           |           |
|          |                 |                    |                       |                           |           |
|          |                 |                    |                       |                           |           |
|          |                 |                    |                       |                           |           |
|          |                 |                    |                       |                           |           |
|          |                 |                    |                       |                           |           |
|          |                 |                    |                       |                           |           |
|          |                 |                    |                       |                           |           |
|          |                 |                    |                       |                           |           |
|          |                 |                    |                       |                           |           |
|          |                 |                    |                       |                           |           |

3. Creare un servizio di accesso e immettere un nome, ad esempio WirelessAD. Scegliere

Basato sul modello di servizio, quindi fare clic su

| ccess Policies > Access Services > Create |            |
|-------------------------------------------|------------|
| General Allowed Protocols                 |            |
| Step 1 - General                          |            |
| General                                   |            |
| Name: WirelessAD                          |            |
| Description:                              |            |
| Access Service Policy Structure           |            |
| Based on service template                 | Selec      |
| C Based on existing service               | Selec      |
| C User Selected Service Type Netwo        | ork Access |
|                                           |            |

#### Seleziona.

4. Nella finestra di dialogo della pagina Web, scegliere Accesso di rete - Semplice. Fare clic su OK.

| Acces   | s Services                                 |                       |             | Showing 1-4 |
|---------|--------------------------------------------|-----------------------|-------------|-------------|
| Filter: | Match if:                                  | G0 🔻                  |             |             |
|         | Name 🔺                                     | Service Type          | Description |             |
| 0       | Device Admin - Command Auth                | Device Administration |             |             |
| C       | Device Admin - Simple                      | Device Administration |             |             |
| 0       | Network Access - MAC Authentication Bypass | Network Access        |             |             |
| •       | Network Access - Simple                    | Network Access        |             |             |

5. Nella finestra di dialogo della pagina Web, scegliere **Accesso di rete - Semplice**. Fare clic su **OK**. Dopo aver selezionato il modello, fare clic su

| Step 1 - General               |                         |        |
|--------------------------------|-------------------------|--------|
| General                        |                         |        |
| Name: WirelessAD               |                         |        |
| Description:                   |                         |        |
| Access Service Policy Structur | e                       |        |
| Based on service template      | Network Access - Simple | Select |
| C Based on existing service    |                         | Select |
| C User Selected Service Type   | Network Access          |        |
|                                |                         |        |

6. In Protocolli consentiti selezionare le caselle Consenti MS-CHAPv2 e Consenti PEAP. Fare

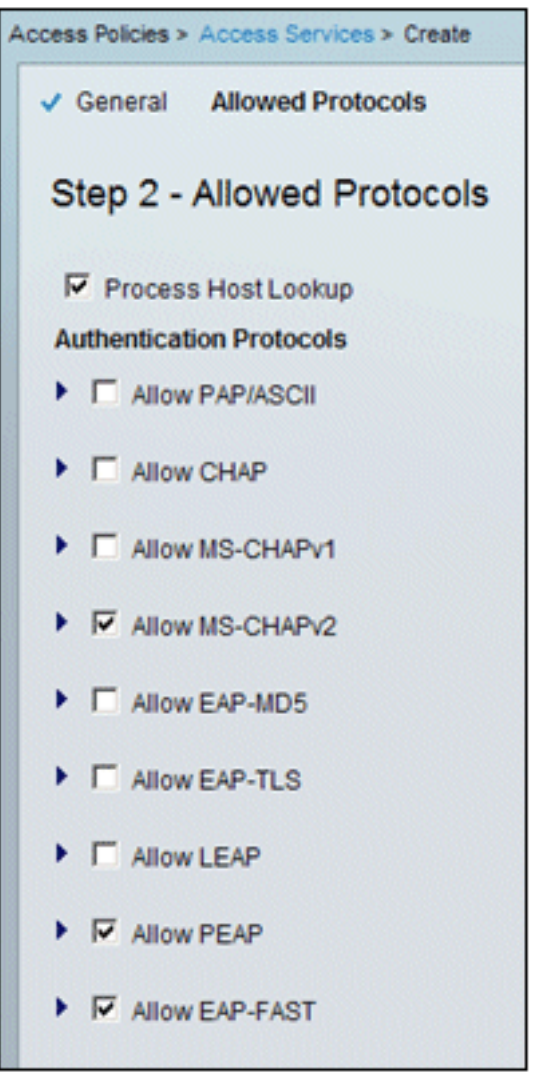

clic su Finish (Fine).

7. Quando ACS chiede di attivare il nuovo servizio, fare clic su **Sì**.

| D               |           |                     |                                  | Authorization                  |
|-----------------|-----------|---------------------|----------------------------------|--------------------------------|
| ٠<br>ـ          |           | WirelessAD          | Network Access                   | Identity                       |
| n 💌             |           |                     |                                  | Authorization                  |
|                 |           |                     |                                  | <b>EX</b>                      |
| Access Service? | e created | successfully. Would | d you like to modify the Service | e Selection policy to activate |
|                 |           | Ye                  | s No                             |                                |

 Nel nuovo servizio di accesso appena creato/attivato, espandere e scegliere Identità. Per Origine identità, fare clic su Seleziona.

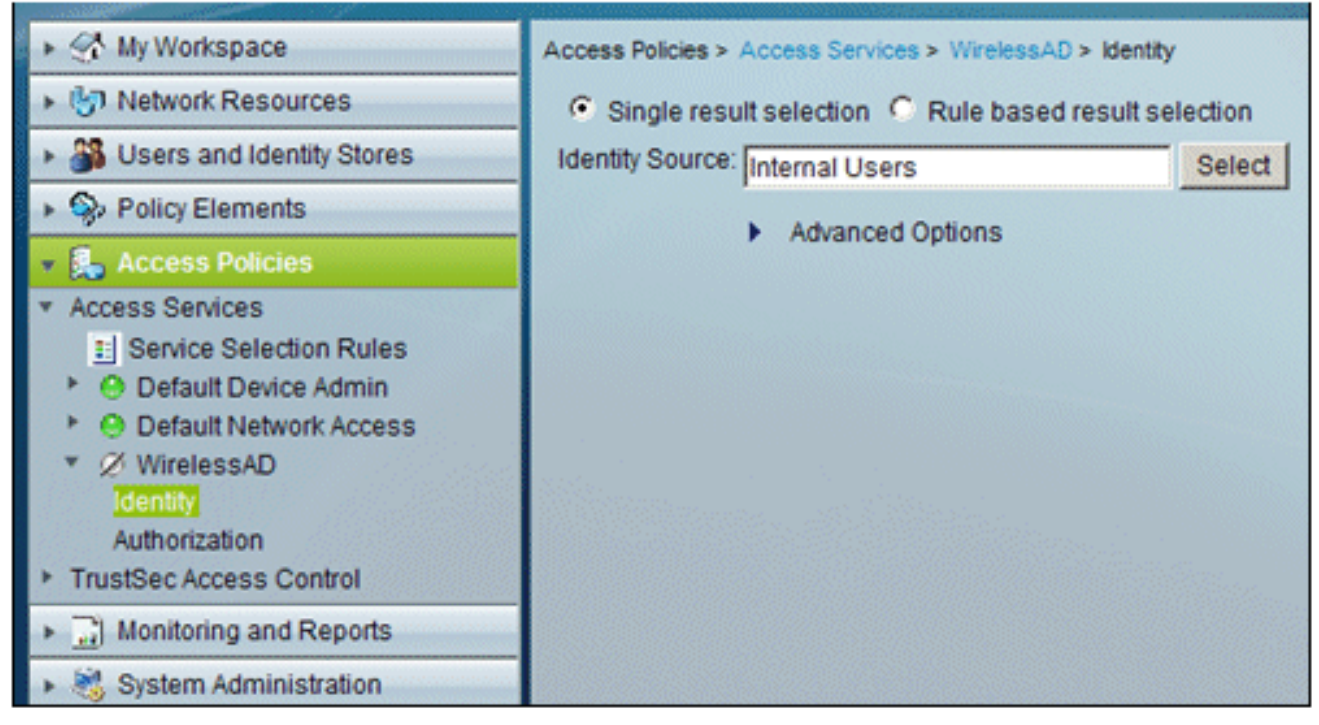

9. Scegliere AD1 per Active Directory configurato in ACS, quindi fare clic su

| Filter: Match if:   Name Description   C AD1   C CN Username   Predefined Certificate Authentication Profile   C DenyAccess   C Internal Hosts   C Internal Users                                                                                      | Lisco   | Secure ALS - | - We | ebpage Dialog                                 |
|----------------------------------------------------------------------------------------------------|---------|--------------|------|-----------------------------------------------|
| Name       Description         C       AD1         C       CN Username         Predefined Certificate Authentication Profile         C       DenyAccess         C       Internal Hosts         C       Internal Users                                  | Juenu   | ly store     |      |                                               |
| Name         Description           C         AD1           C         CN Username         Predefined Certificate Authentication Profile           C         DenyAccess         Internal Hosts           C         Internal Users         Internal Users | Filter: | I            | •    | Match if: Go V                                |
| C       AD1         C       CN Username       Predefined Certificate Authentication Profile         O       DenyAccess         O       Internal Hosts         O       Internal Users                                                                   |         | Name         | *    | Description                                   |
| C       CN Username       Predefined Certificate Authentication Profile         C       DenyAccess       Internal Hosts         C       Internal Users       Internal Users                                                                            | С       | AD1          |      |                                               |
| C DenyAccess<br>C Internal Hosts<br>C Internal Users                                                                                                    | C       | CN Usernar   | ne   | Predefined Certificate Authentication Profile |
| C Internal Hosts<br>C Internal Users                                                                                                    | 0       | DenyAccess   |      |                                               |
| O Internal Users                                                                                                    | 0       | Internal Hos | ts   |                                               |
|                                                                                                    | 0       | Internal Use | rs   |                                               |
| C NAC Profiler Default Entry for NAC Profiler                                                                                                    | 0       | NAC Profiler |      | Default Entry for NAC Profiler                |

10. Verificare che l'origine dell'identità sia AD1 e fare clic su **Salva** 

|             | Access Policies > A | Access Services > WirelessAD > Identity |         |
|-------------|---------------------|-----------------------------------------|---------|
|             | Single result       | It selection 🗢 Rule based result sel    | lection |
|             | Identity Source:    | AD1                                     | Select  |
| medifiele e |                     | <ul> <li>Advanced Options</li> </ul>    |         |
| moailiche.  |                     |                                         |         |

# Crea regola di servizio e criterio di accesso ACS

Attenersi alla procedura seguente:

1. Andare a Criteri di accesso > Regole selezione servizio.

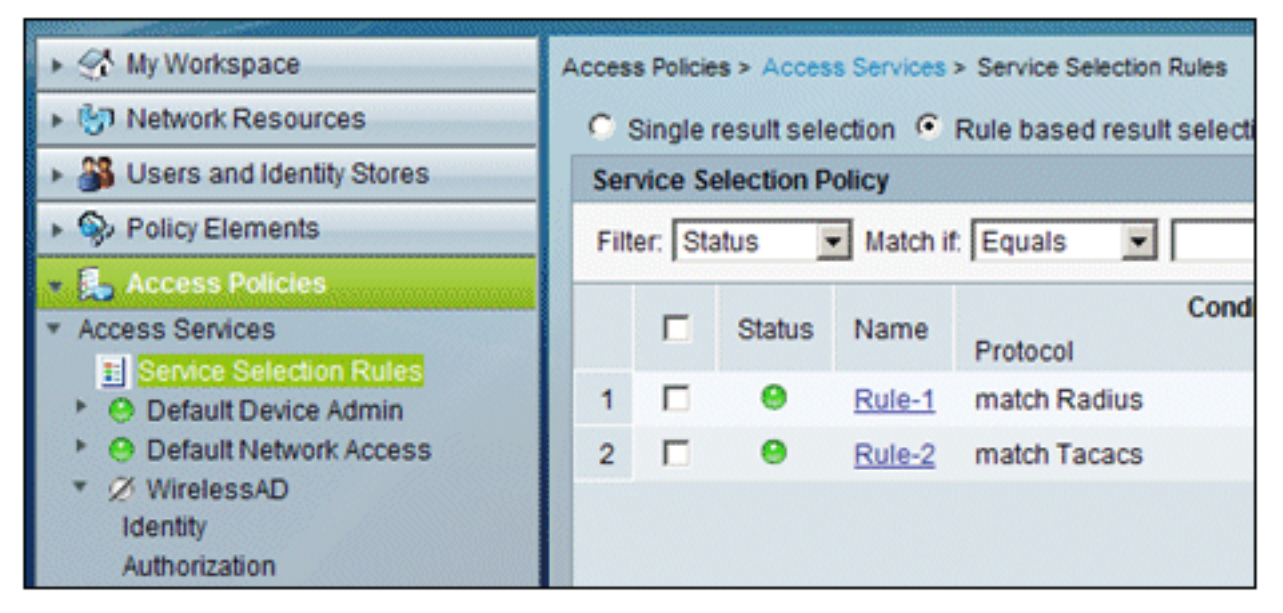

2. Fare clic su **Crea** nella finestra Criteri di selezione servizi. Assegnare un nome alla nuova regola, ad esempio *WirelessRule*. Selezionare la casella **Protocollo** per trovare una corrispondenza con

| Raggio.                           |                                                                        |
|-----------------------------------|------------------------------------------------------------------------|
| 🖉 Cisco Secure ACS Webpage Dialog |                                                                        |
| General<br>Name: WirelessRule S   | Status: Enabled 💽<br>In the lower right area of the policy rules scree |
| Conditions                        | are available here for use in policy rules.                            |
| Results                           |                                                                        |
|                                   | Cisco Secure ACS Webpage Di<br>Enum Definition                         |

Radius

Tacacs

C

0

1

- 3. Selezionate Raggio (Radius), quindi fate clic su OK.
- 4. In Risultati, scegliere **WirelessAD** per Service (creato nel passaggio precedente).

| conditions and results are available here for use in policy rules. |
|--------------------------------------------------------------------|
| Conditions                                                         |
| Protocol: match Radius Select                                      |
| Results<br>Service: WirelessAD                                     |

5. Una volta creata la nuova regola wireless, scegliere e **spostare** questa regola all'inizio, che sarà la prima regola per identificare l'autenticazione radius wireless mediante Active

| Ser  | vice Se | election P | olicy          |                   |               |          |
|------|---------|------------|----------------|-------------------|---------------|----------|
| Filt | er: Sta | itus 🔄     | Match if: Equa | als 💌             |               | Clear    |
|      |         | Status     | Name           | Protocol          | Conditions    |          |
| 3    |         | • •        | WirelessRule   | match Radius      |               |          |
| 1    |         | 0          | Rule-1         | match Radius      |               |          |
| 2    |         |            | Rule-2         | match Tacacs      |               |          |
|      |         |            |                | \<br>\            |               |          |
| -    | _       |            |                |                   |               |          |
|      |         | Default    |                | If no rules defin | ed or no enab | led rule |
| С    | reate   | I- D       | uplicate   👻 E | dit Delete        | Move to       | V        |

# Configurazione CLIENT per PEAP con Windows Zero Touch

Nell'esempio, CLIENT è un computer che esegue Windows XP Professional con SP che funge da client wireless e ottiene l'accesso alle risorse della Intranet tramite il punto di accesso wireless. Completare le procedure descritte in questa sezione per configurare il client come client wireless.

# Eseguire un'installazione e una configurazione di base

Attenersi alla procedura seguente:

- 1. Collegare il CLIENT al segmento della rete Intranet utilizzando un cavo Ethernet collegato all'hub.
- 2. In CLIENT, installare Windows XP Professional con SP2 come computer membro denominato CLIENT del dominio demo.local.

3. Installare Windows XP Professional con SP2. Per poter utilizzare il supporto PEAP, è necessario che sia installato.**Nota:** Windows Firewall viene attivato automaticamente in Windows XP Professional con SP2. Non disattivare il firewall.

### Installare la scheda di rete wireless

Attenersi alla procedura seguente:

- 1. Arrestare il computer CLIENT.
- 2. Disconnettere il computer CLIENT dal segmento di rete Intranet.
- 3. Riavviare il computer CLIENT, quindi accedere utilizzando l'account di amministratore locale.
- 4. Installare la scheda di rete wireless. Nota: non installare il software di configurazione del produttore per la scheda di rete wireless. Installare i driver della scheda di rete wireless utilizzando l'Installazione guidata hardware. Inoltre, quando richiesto, fornire il CD fornito dal produttore o un disco con i driver aggiornati da utilizzare con Windows XP Professional con SP2.

# Configurazione della connessione di rete wireless

Attenersi alla procedura seguente:

- 1. Disconnettersi e quindi accedere utilizzando l'account WirelessUser nel dominio demo.local.
- 2. Scegliere **Start > Pannello di controllo**, fare doppio clic su **Connessioni di rete**, quindi fare clic con il pulsante destro del mouse su **Connessione rete wireless**.
- 3. Fare clic su **Proprietà**, andare alla scheda **Reti wireless** e verificare che **Usa Windows per configurare le impostazioni della rete wireless** sia

| General Wirele                | ss Networks Advar                             | nced                                                               |
|-------------------------------|-----------------------------------------------|--------------------------------------------------------------------|
| 🔽 Use Windo                   | ws to configure my w                          | ireless network settings                                           |
| Available net                 | works:                                        |                                                                    |
| To connect t<br>about wireles | o, disconnect from, o<br>s networks in range, | r find out more information<br>click the button below.             |
|                               |                                               | View Wireless Networks                                             |
| below:                        |                                               | Move up                                                            |
| below:                        |                                               | Move up<br>Move down                                               |
| Add                           | Remove                                        | Move up<br>Move down<br>Properties                                 |
| Add                           | Remove                                        | Move up       Move down       Properties       work       Advanced |
| Add                           | Remove                                        | Move up       Move down       Properties       work                |

selezionato.

- 4. Fare clic su Add.
- 5. Nella scheda Associazione, immettere Dipendente nel campo Nome rete (SSID).
- 6. Scegliere WPA per Autenticazione di rete e verificare che la crittografia dei dati sia impostata

| Wireless network properties                              | <u>?</u> ×                      |
|----------------------------------------------------------|---------------------------------|
| Association Authentication 0                             | Connection                      |
| Network name (SSID):                                     | mployee                         |
| Wireless network key                                     |                                 |
| This network requires a key                              | for the following:              |
| Network Authentication:                                  | WPA 💌                           |
| Data encryption:                                         | ТКІР                            |
| Network key:                                             |                                 |
| Confirm network key:                                     |                                 |
| Key index (advanced):                                    | 2                               |
| The key is provided for r                                | ne automatically                |
| This is a computer-to-comp<br>access points are not used | uter (ad hoc) network; wireless |
|                                                          | OK Cancel                       |

su TKIP.

- 7. Fare clic sulla scheda Autenticazione.
- 8. Verificare che il tipo EAP sia configurato per l'utilizzo di **PEAP (Protected EAP)**. In caso contrario, sceglierlo dal menu a discesa.
- 9. Se si desidera che il computer venga autenticato prima dell'accesso (che consente l'applicazione di script di accesso o push di Criteri di gruppo), selezionare Autentica come computer quando sono disponibili informazioni sul

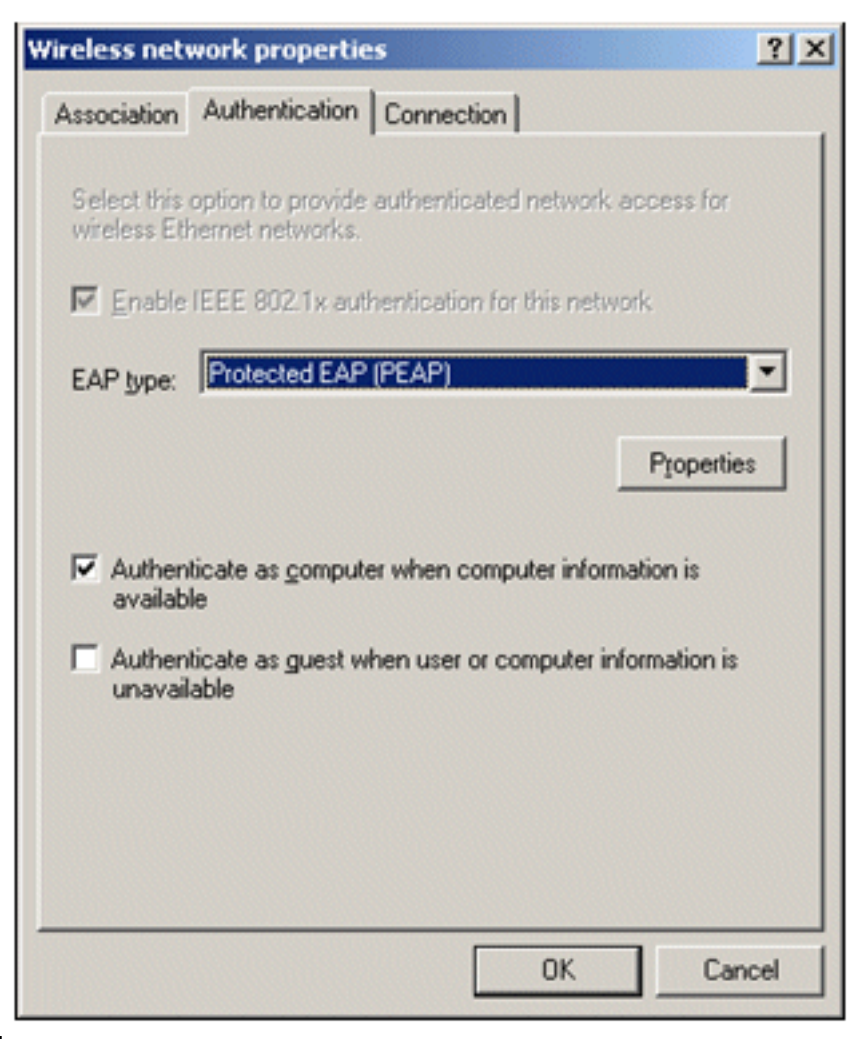

#### computer.

- 10. Fare clic su **Proprietà**.
- 11. Poiché PEAP prevede l'autenticazione del server da parte del client, verificare che il **certificato Convalida server** sia selezionato. Verificare inoltre che l'autorità di certificazione che ha rilasciato il certificato ACS sia selezionata nel menu Autorità di certificazione radice attendibili.
- 12. Scegliere **Password protetta (EAP-MSCHAP v2)** in Metodo di autenticazione in quanto viene utilizzata per l'autenticazione

| Protected EAP Properties                                                              | 1                                                                                                    |
|---------------------------------------------------------------------------------------|----------------------------------------------------------------------------------------------------|
| When connecting:                                                                      |                                                                                                    |
| Validate server certificate                                                           |                                                                                                    |
| Connect to these servers:                                                             |                                                                                                    |
| Trusted Root Certification Authorities:                                               |                                                                                                    |
| C&W HKT SecureNet CA Root                                                             |                                                                                                    |
| Certiposte Classe A Personne                                                          |                                                                                                    |
| Certisign - Autoridade Certificadora - AC2 Certisign - Autoridade Certificadora - AC4 |                                                                                                    |
| Do not prompt user to authorize new servers or trusted certification authorities.     |                                                                                                    |
| Select Authentication Method:                                                         |                                                                                                    |
| Secured password (EAP-MSCHAP v2)                                                      |                                                                                                    |
| Enable Fast Reconnect                                                                 |                                                                                                    |
| OK Cancel                                                                             | Concession of the local distance of the local distance of the loca |

interna.

correttamente

- 13. Verificare che la casella di controllo **Abilita riconnessione rapida** sia selezionata. Quindi, fare clic su **OK** tre volte.
- 14. Fare clic con il pulsante destro del mouse sull'icona della connessione di rete wireless in systray e quindi scegliere **Visualizza reti wireless disponibili**.
- 15. Fare clic sulla rete wireless Employee e quindi su **Connetti**. Il client wireless visualizzerà **Connesso** se la connessione viene stabilita

| <sup>((</sup> † <sup>))</sup> Wireless Network Connection |                                                                                       |                     |
|-----------------------------------------------------------|---------------------------------------------------------------------------------------|---------------------|
| Network Tasks                                             | Choose a wireless network                                                             |                     |
| 💋 Refresh network list                                    | Click an item in the list below to connect to a wireless network in r<br>information. | ange or to get more |
| Set up a wireless network<br>for a home or small office   | ((Q)) Employee                                                                        | Connected 👷         |
|                                                           | Security-enabled wireless network (WPA2)                                              |                     |

- 16. Al termine dell'autenticazione, controllare la configurazione TCP/IP per la scheda di rete wireless utilizzando Connessioni di rete. Deve avere un intervallo di indirizzi compreso tra 10.0.20.100 e 10.0.20.200 dall'ambito DHCP o dall'ambito creato per i client wireless CorpNet.
- 17. Per verificare la funzionalità, aprire un browser e selezionare http://10.0.10.10 (o l'indirizzo IP del server CA).

# Risoluzione dei problemi di autenticazione wireless con ACS

Attenersi alla procedura seguente:

1. Selezionare ACS > Monitoraggio e report, quindi fare clic su Avvia Visualizzatore

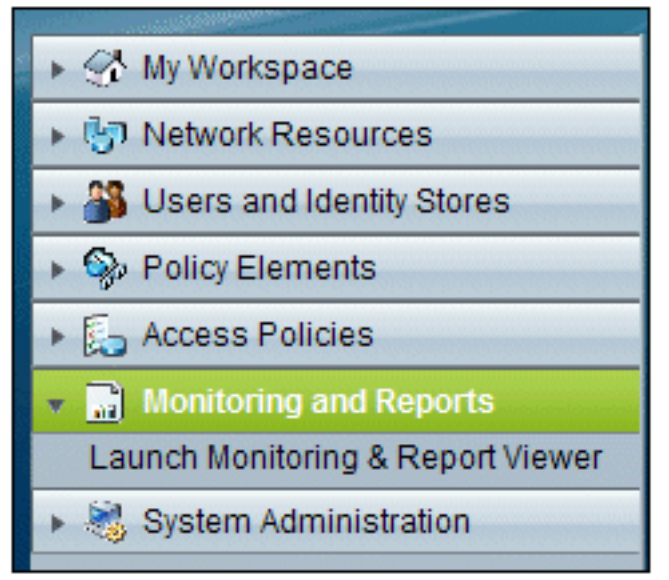

monitoraggio e report.

2. Viene visualizzata una finestra ACS separata. Fare clic su

| 🔻 🔝 Monitoring and Reports |  |  |  |  |
|----------------------------|--|--|--|--|
| Dashboard .                |  |  |  |  |
| Alarms                     |  |  |  |  |
| Inbox                      |  |  |  |  |
| - Thresholds               |  |  |  |  |
| Schedules                  |  |  |  |  |
| Reports                    |  |  |  |  |
| - Favorites                |  |  |  |  |
| - Shared                   |  |  |  |  |
| 🗄 - Catalog                |  |  |  |  |
| Troubleshooting            |  |  |  |  |
| - Connectivity Tests       |  |  |  |  |
| ACS Support Bundle         |  |  |  |  |
| Expert Troubleshooter      |  |  |  |  |
| Monitoring Configuration   |  |  |  |  |

#### Dashboard.

3. Nella sezione Report preferiti fare clic su Autenticazioni - RADIUS -

| y Favorite Reports                 |                                        |
|------------------------------------|----------------------------------------|
| Favorite Name                      | Report Name                            |
| ACS - Configuration Audit - Today  | ACS Instance>ACS_Configuration_Auc     |
| <u>ACS - System Errors - Today</u> | ACS<br>Instance>ACS_System_Diagnostics |
| Authentications - RADIUS - Today   | AAA Protocol>RADIUS_Authentication     |

Oggi. <sup>L</sup>

4. In un registro tutte le autenticazioni RADIUS vengono visualizzate come Superate o Non riuscite. All'interno di una voce registrata, fare clic sull'**icona della lente di ingrandimento** nella colonna

Dettagli.

| AAA Protocol > RADIUS Authentication           |                                                                                                    |         |              |                   |                |                          |  |  |  |
|------------------------------------------------|----------------------------------------------------------------------------------------------------|---------|--------------|-------------------|----------------|--------------------------|--|--|--|
| Authentication Status :<br>Date :              | Pass or Fail<br>September 22, 2010 (Last 30 Minutes   Last Hour   Last 12 Hours   Today   Yesterday   Last 7 Days   Last 30 Days ) |         |              |                   |                |                          |  |  |  |
| Generated on September 22, 2010 5:51:34 PM PDT |                                                                                                    |         |              |                   |                |                          |  |  |  |
| 2 Reload                                       |                                                                                                    |         |              |                   |                |                          |  |  |  |
| ✓=Pass ×=Fail                                  |                                                                                                    |         |              |                   |                |                          |  |  |  |
| Logged At                                      | RADIUS NAS<br>Status Failure                                                                                                    | Details | Username     | MAC/IP<br>Address | Access Service | Authentication<br>Method |  |  |  |
| Sep 22,10 5:51:17.843 P                        | M 🖌                                                                                                    | 9       | wirelessuser | 00-21-5c-69-9a-39 | WirelessAD     | PEAP (EAP-MSCHAPv2)      |  |  |  |

5. Nel campo Dettagli autenticazione RADIUS vengono fornite molte informazioni sui tentativi
| AAA Protocol > F          | ADIUS Authentication Detail      |
|---------------------------|----------------------------------|
| ACS session ID : a        | cs/74551189/31                   |
| Date : S                  | eptember 22, 2010                |
| Generated on Septe        | mber 22, 2010 5:52:16 PM PDT     |
| Authentication Sum        | imary                            |
| Logged At:                | September 22,2010 5:51:17.843 PM |
| RADIUS Status:            | Authentication succeeded         |
| NAS Failure:              |                                  |
| Username:                 | wirelessuser                     |
| MAC/IP Address:           | 00-21-5c-69-9a-39                |
| Network Device:           | wlc : 10.0.1.10 :                |
| Access Service:           | <u>WirelessAD</u>                |
| Identity Store:           | AD1                              |
| Authorization Profile     | es: Permit Access                |
| CTS Security Group        | ):<br>                           |
| Authentication<br>Method: | PEAP(EAP-MSCHAPv2)               |

registrati. L

 Il conteggio riscontri del servizio ACS può fornire una panoramica dei tentativi corrispondenti alle regole create in ACS. Selezionare ACS > Access Policies > Access Services, quindi fare clic su Service Selection Rules (Regole di selezione

| Results<br>Service     | Hit Count |
|------------------------|-----------|
| WirelessAD             | 33        |
| Default Network Access | 0         |

## Autenticazione PEAP non riuscita con server ACS

Quando il client non esegue l'autenticazione PEAP con un server ACS, verificare se è possibile trovare il messaggio di errore NAS duplicated authentication try (Tentativo di autenticazione duplicata NAS) nell'opzione Failed TRIES (Tentativi non riusciti) del menu Report and Activity (Report e attività) di ACS.

Èpossibile che questo messaggio di errore venga visualizzato quando Microsoft Windows XP SP2 è installato nel computer client e Windows XP SP2 esegue l'autenticazione in un server di terze parti diverso da un server Microsoft IAS. In particolare, il server Cisco RADIUS (ACS) utilizza un metodo diverso per calcolare l'ID EAP-TLV (Extensible Authentication Protocol Type:Length:Value format) rispetto al metodo utilizzato da Windows XP. Microsoft ha identificato questo problema come difetto nel supplicant di XP SP2.

Per un aggiornamento rapido, contattare Microsoft e fare riferimento all'articolo <u>Autenticazione</u> <u>PEAP non riuscita quando ci si connette a un server RADIUS di terze parti</u>. Il problema di base è che sul lato client, con l'utilità Windows, l'opzione di riconnessione rapida è disabilitata per impostazione predefinita per PEAP. Tuttavia, questa opzione è attivata per impostazione predefinita sul lato server (ACS). Per risolvere il problema, deselezionare l'opzione Riconnessione rapida sul server ACS (in Opzioni globali di sistema). In alternativa, è possibile abilitare l'opzione di riconnessione rapida sul lato client per risolvere il problema.

Per abilitare la riconnessione rapida sul client che esegue Windows XP con l'utilità Windows, eseguire la procedura seguente:

- 1. Selezionare Start > Impostazioni > Pannello di controllo.
- 2. Fare doppio clic sull'icona Connessioni di rete.
- 3. Fare clic con il pulsante destro del mouse sull'icona **Connessione rete senza fili** e quindi scegliere **Proprietà**.
- 4. Fare clic sulla scheda Reti wireless.
- 5. Scegliere l'opzione **Usa Windows per configurare le impostazioni della rete wireless** per consentire a Windows di configurare la scheda client.
- 6. Se è già stato configurato un SSID, sceglierlo e fare clic su **Proprietà**. In caso contrario, fare clic su **New** (Nuovo) per aggiungere una nuova WLAN.
- 7. Immettere il SSID nella scheda Associazione. Verificare che Autenticazione di rete sia **Aperta** e che Crittografia dati sia impostata su **WEP**.
- 8. Fare clic su Autenticazione.
- 9. Selezionare l'opzione Abilita autenticazione IEEE 802.1x per questa rete.
- 10. Selezionate PEAP come tipo EAP, quindi fate clic su Proprietà (Properties).
- 11. Scegliere l'opzione Abilita riconnessione rapida nella parte inferiore della pagina.

## Informazioni correlate

- PEAP in Unified Wireless Networks con ACS 4.0 e Windows 2003
- Esempio di configurazione di Cisco Wireless LAN Controller (WLC) e Cisco ACS 5.x (TACACS+) per l'autenticazione Web
- Guida all'installazione e all'aggiornamento di Cisco Secure Access Control System 5.1
- Documentazione e supporto tecnico Cisco Systems

## Informazioni su questa traduzione

Cisco ha tradotto questo documento utilizzando una combinazione di tecnologie automatiche e umane per offrire ai nostri utenti in tutto il mondo contenuti di supporto nella propria lingua. Si noti che anche la migliore traduzione automatica non sarà mai accurata come quella fornita da un traduttore professionista. Cisco Systems, Inc. non si assume alcuna responsabilità per l'accuratezza di queste traduzioni e consiglia di consultare sempre il documento originale in inglese (disponibile al link fornito).